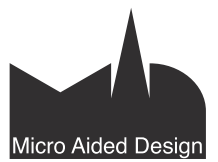

# AC19 ArchiCAD 19:n uudet ominaisuudet

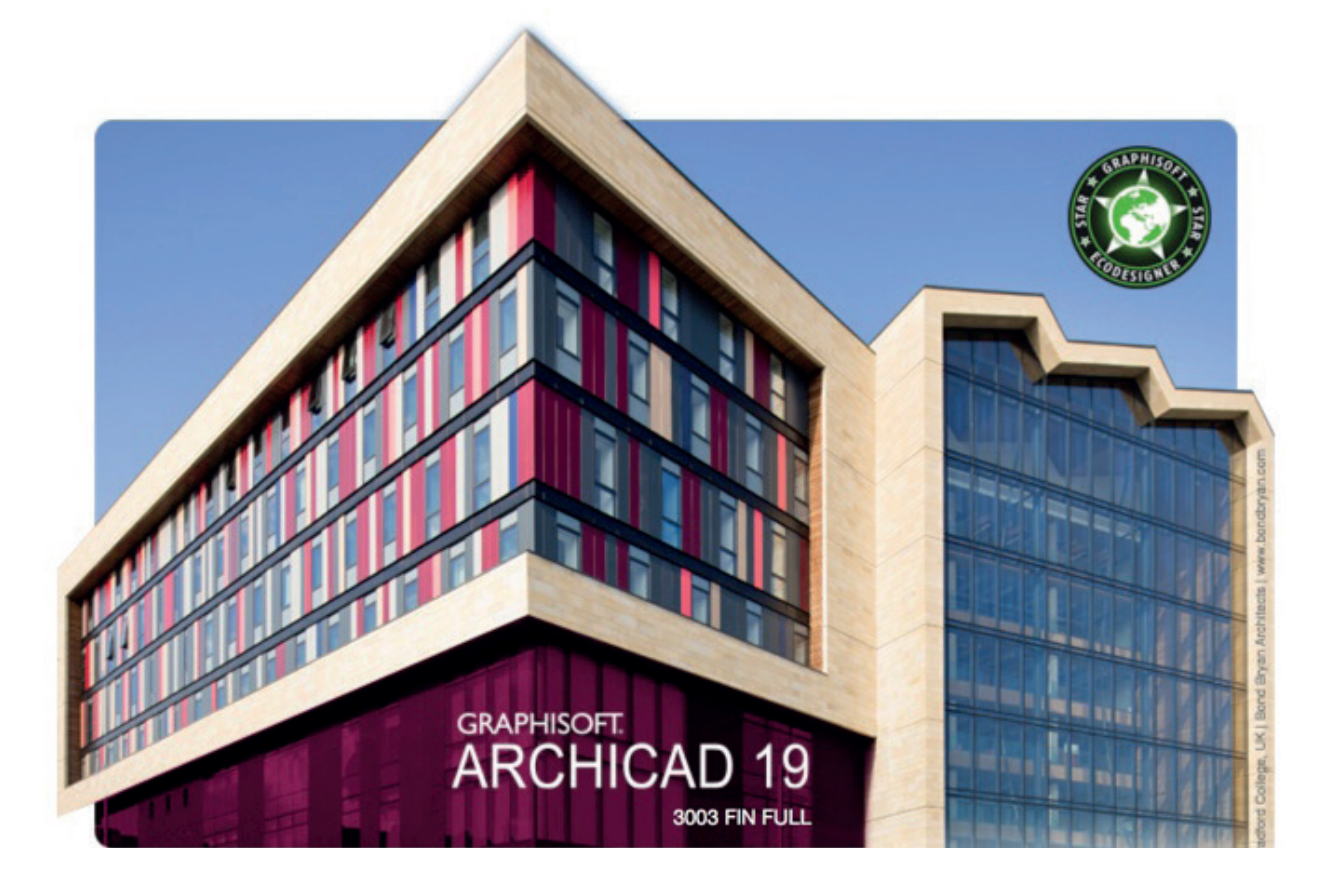

ArchiCAD 19 sisältää merkittäviä uudistuksia ja lisäyksiä, jotka yksinkertaistavat myös monimutkaisten projektien mallinnusta ja dokumentointia. ArchiCADin jatkuva tietomallinnusprosessi pitää mallin elävänä projektin loppuun saakka. Tässä vihkossa käsitellään ArchiCAD 19 -version tärkeimmät uudet ominaisuudet.

# 1 Suorituskyky

# 1.1 Taustapäivitys lähes välittömien mallinäkymien aikaansaamiseksi

Patentoidun taustapäivityksen avulla ArchiCAD 19 hyödyntää moniydinprosessorin käyttämätöntä kapasiteettia mallinäkymien päivittämiseen. Taustapäivitys käyttää laitteita tehokkaammin, jolloin niistä saa enemmän irti. Nauti sujuvammasta työnkulusta ja säästä aikaa!
Avoimet mallinäkymät ja välilehdet pidetään aina ajan tasalla.

- Liikkuminen on huomattavasti nopeampaa eri ikkunoiden, dokumenttien ja katselupisteiden (kuten Leikkausten, Julkisivujen ja Seinäkaavioiden) välillä.
- Ei päivitysviivettä, jos näkymä avataan yllättäen.
- Automaattisesti päivittyviä piirustuksia sisältäviä Plansseja voi myös selata viiveettä.
- Palaute taustapäivityksestä näkyy tilajanalla (osoita tarvittaessa keskeytystä varten).
- Työympäristön virransäästövaihtoehto kytkee taustapäivityksen pois käytöstä, jos esimerkiksi halutaan säästää kannettavan tietokoneen akkua.

| ✓ Taustapäivitys                                       | käytössä        |         |  |  |  |  |  |
|--------------------------------------------------------|-----------------|---------|--|--|--|--|--|
| Taustapäivitys käytössä, kun verkkovirta on kytkettynä |                 |         |  |  |  |  |  |
| Taustapäivitys                                         | ei ole käytössä |         |  |  |  |  |  |
|                                                        | 🖃 C: 97.1 Gt    | 12.3 Gt |  |  |  |  |  |

# 1.2 Optimoitu OpenGL-moottori sujuvampaan ja nopeampaan navigointiin

Useimmat käyttäjät hyödyntävät 3D-työskentelyssä ja epämuodollisessa projektin esittelyssä sisäänrakennettua OpenGL-moottoria käyttävää 3D-ikkunaa (perspektiiviä tai aksonometriaa). OpenGL:n avulla nopea liikkuminen onnistuu ajantasaisissa 3D-näkymissä, ja suunnitelmaa saa kehitettyä yhdessä asiakkaan kanssa.

- ArchiCADin 19-versiosta alkaen optimoitu OpenGL tekee 3D-ikkunassa liikkumisesta nopeampaa ja välkkymätöntä jopa suurissa malleissa.
- Vain Mac OS X: Käytettäessä OpenGL:ää 2D-näkymissä (kun 2D-laitteistokiihdytys on päällä *Työympäristö-asetuksissa*), ovat muokkaus ja eräät muut toiminnot, kuten *Häämö*, nopeampia koneilla joissa on käytössä Retina-näyttö ja erillinen näytönohjain.

# 2 Intuitiivisuus

# 2.1 Pintakäsittelijä

Uuden *Pintakäsittelijä*-apuikkunan avulla voi vaihtaa elementtien pintamateriaaleja (sekä mallin rakennuselementeille että GDL-objekteille) 3D-ikkunassa. Pintakäsittelijän avulla luova suunnittelu on välitöntä ja näyttävät esitykset mahdollisia.

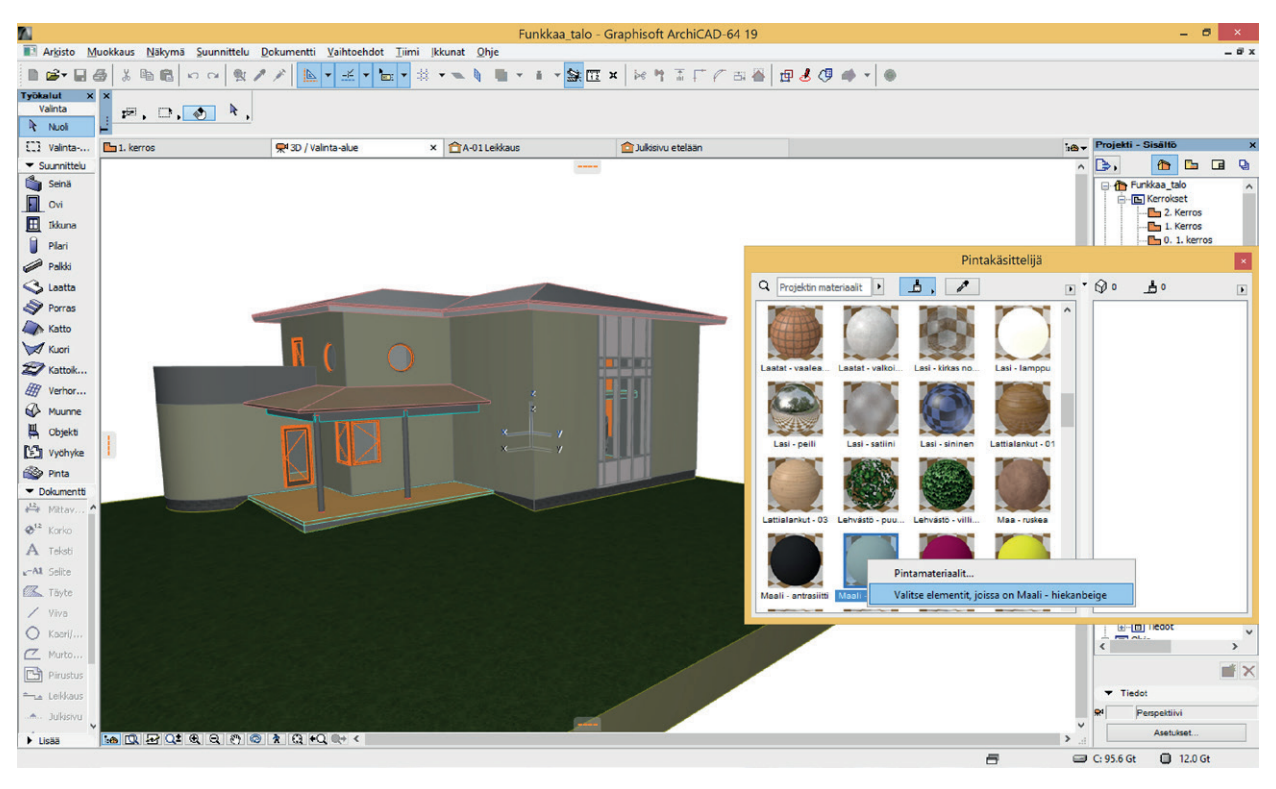

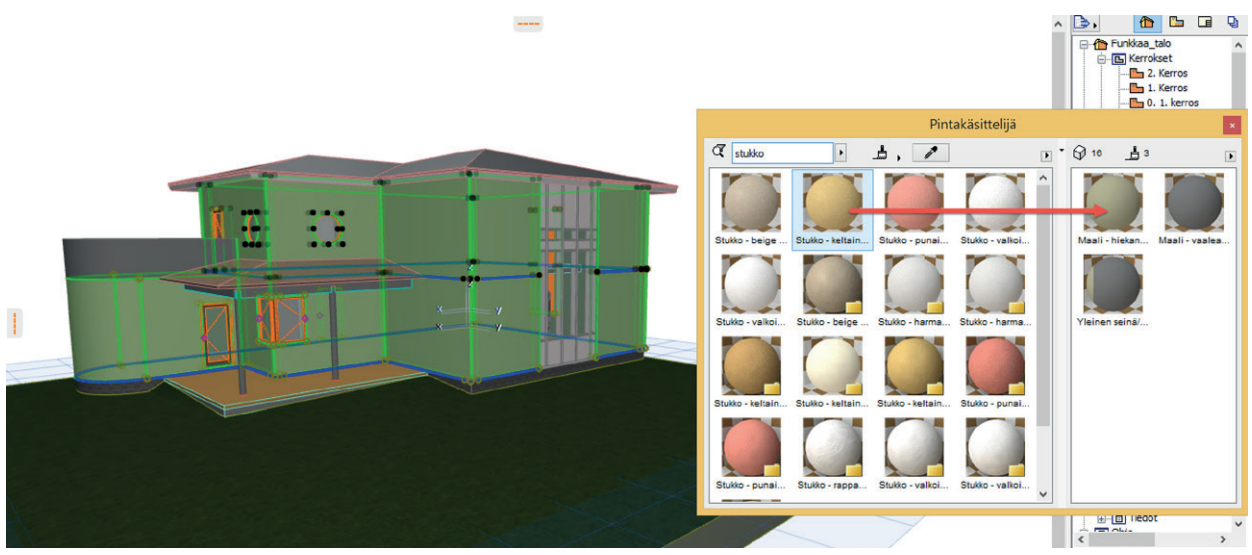

#### 2.1.1 Vaihda pintamateriaaleja suoraan 3D-ikkunassa

- Pintamateriaali poimitaan *Pintakäsittelijästä* (tai pipetoimalla 3D-ikkunan elementistä) ja elementtiä osoitetaan maalausta varten.
- Toinen tapa: Elementti tai useampia valitaan 3D-ikkunassa, minkä jälkeen ne lisätään *Pintakäsittelijän* valintaan. Kaksoisosoittamalla pääsee katsomaan ja muokkaamaan valittujen pintamateriaalien asetuksia.
- Vaihtoehtoisesti voi käyttää kahta *Pintakäsittelijän* listaa alkuperäisten pintamateriaalien ohittamiseksi: valitaan pinta (sisältölistasta) ja osoitetaan toista pintaa (valintalistasta), jolloin alkuperäiset pinnat vaihtuvat valittuun. Uuden pintamateriaalin voi myös vetää entisen päälle.

• *Pintakäsittelijästä* valitun pintamateriaalin (pallon) päältä löytyvä hiiren oikean näppäimen käsky *Valitse elementit, joissa on...* valitsee mallista kaikki elementit, joissa kyseinen pintamateriaali on käytössä.

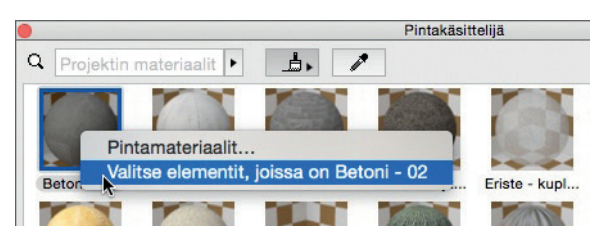

• Poista kaikki pintakäsittelyt palauttaa elementteihin niiden rakennusaineiden pintamateriaalit (vain rakennuselementteihin).

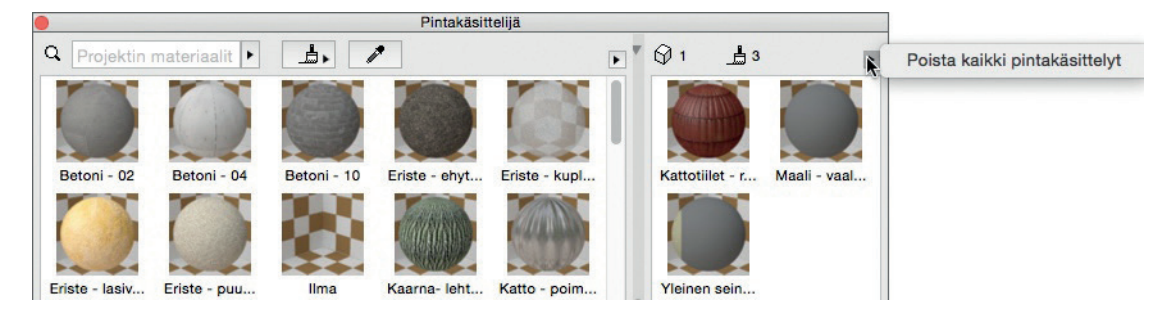

#### 2.1.2 Pintakäsittelytilan palaute

Aina kun pintamateriaali (pallo) valitaan Pintakäsittelijästä, käynnistyy pintakäsittelytila, jolloin näkyy *pensseli-kursori* siirrettäessä osoitinta elementtien päällä 3D-ikkunassa:

- Kohde-elementit korostuvat.
- Elementin pinta vaihtuu väliaikaisesti esikatseluksi siitä, miten se muuttuisi.

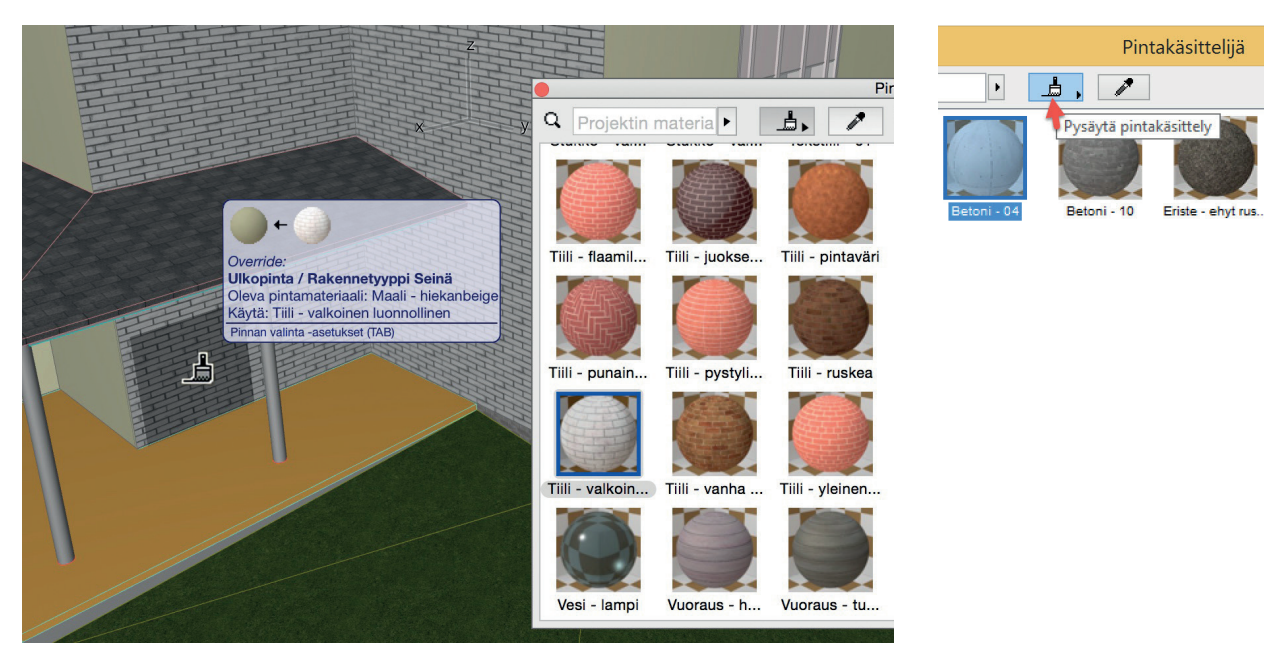

- Tietopuhekupla näyttää sekä graafisen että kirjallisen tiedon siitä, mikä korvaa mitä.
- *Sarkain*-näppäimen (*TAB*) eli *Pinnan valinta* -asetusten avulla voi vaihtaa valitun elementin eri sivujen välillä, koska koko elementin tai vain sen tietyt sivut voi maalata kerralla.

#### 2.1.3 Pintamateriaalien hallinta Pintakäsittelijällä

- Käytä apuikkunan Etsi-toimintoa oikean pintamateriaalin tunnistamiseen.
- Etsimisen voi rajata projektin attribuutteihin, pintamateriaali-luetteloihin tai BIMcomponents.com -sivuille.
- Pintamateriaali lisätään projektiin verkosta tai luettelosta yhdellä osoituksella.
- Pinnan esikatseluikonin (pallon) kaksoisosoitus avaa *Pintamateriaalin asetukset*. Nämä löytyvät myös valikosta hiiren oikean osoituksella.
- Apuikkunan ulkoasua voi muokata maun mukaan.
  - Esikatselut joko OpenGL-näkyminä tai renderoituina CineRender-materiaalinäkyminä
  - Pienet/keskikokoiset/suuret -kuvakkeet
  - Vaaka- ja pystyasettelu

# 2.2 Tartuntapisteet ja apulinjat

ArchiCAD 19 -versioon on apulinjojen toiminta uusittu vastaamaan paremmin työtapoja. Näin tarkka syöttö on entistäkin intuitiivisempaa.

- Uudet tartunta-avut ovat reaaliaikaisesti käytössä, kun käyttäjä sitä tarvitsee.
- Itse sijoitettavat apuviivat säilyvät näytöllä, kunnes ne poistetaan.

Apujakopiste-ominaisuus (aiemmin apujako), on saanut uuden vaihtoehdon, joka toimii tartunta-apujen kanssa.

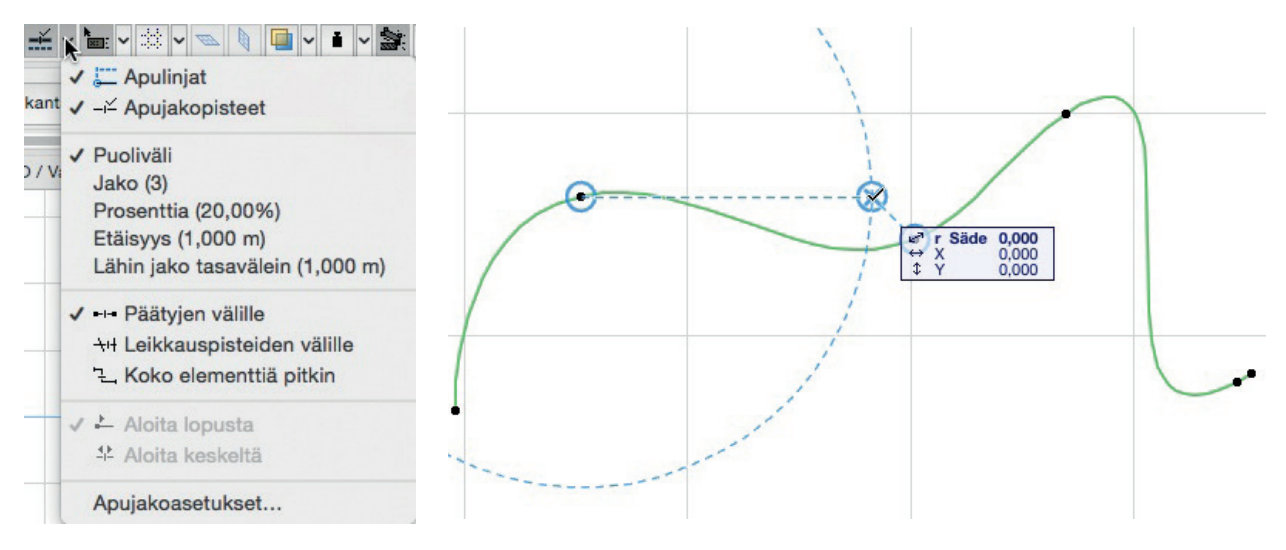

#### 2.2.1 Tartunta-avut: välittömät, älykkäät, väliaikaiset

- Tarpeellisia tartunta-apuja (viivoja tai kaaria) tarjotaan automaattisesti syötön aikana (niiden löytymiseksi ei tarvi painaa hiiren painikkeita) tilanteen mukaisesti.
- Tartunta-apujen luomiseksi (pisteille ja reunoille) siirretään kursori lepäämään hetkeksi halutun reunan tai nurkan päälle. Painamalla samalla oikotietä *Q* tartunta-avut ilmestuvät nopeammin.
- Tartunnan viitepiste toimii väliaikaisena origona, etäisyysmitta koordinaatti-ikkunassa näytetään suhteessa siihen. Esimerkiksi ikkunan sijoittaminen 600 mm päähän nurkasta tehdään seuraavasti: Siirretään osoitin nurkan päälle, jolloin se muuttuu tartunnan viitepisteeksi. Siirretään sitten osoitinta haluttuun suuntaan, syötetään "600" (tai "0,6" riippuen käytetyistä piirtoyksiköistä) ja osoitetaan tai painetaan syöttönäppäintä (*Enter*) ikkunan sijoittamiseksi.
- Useita tartunta-apuja useista eri elementeistä tai viitepisteistä voi käyttää yhtäaikaisesti.
- Tartunta-avut katoavat automaattisesti syötön jälkeen, tai ne voi poistaa painamalla Esc-näppäintä yhden kerran.

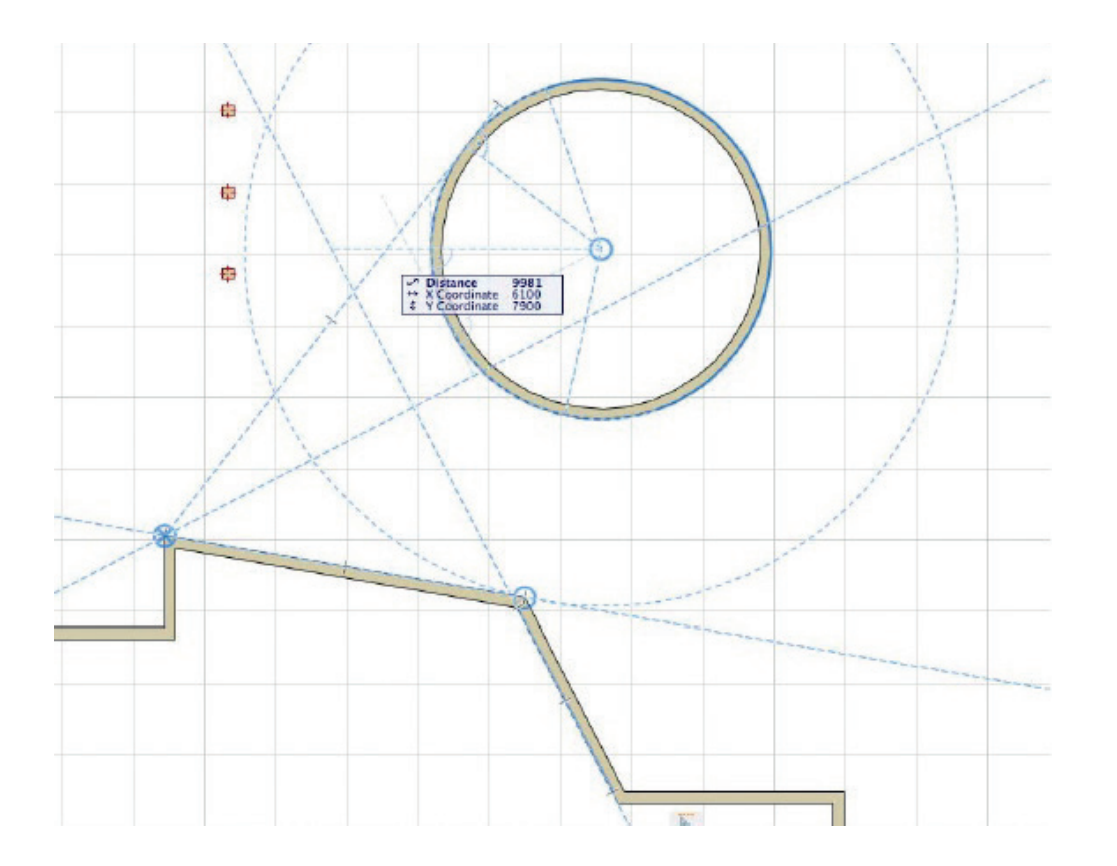

#### 2.2.2 Pysyvät apuviivat

Nyt esitellään uudet, taitto-ohjelmistoista (DTP) tutut, pysyvät apuviivat.

- Apuviiva vedetään näytön reunalta minne vain viivaa tai ympyrää tarvitaan nurkkaan, reunalle, kaarelle tai tyhjään kohtaan.
- Piirrä määrämittainen apuviiva mihin tahansa kahdella osoituksella.
- Apuviivat säilyvät kunnes ne tuhotaan.
- Apuviivat voi piilottaa väliaikaisesti ja ne voi tarvittaessa pyyhkiä pois graafisesti vetämällä apuviiva näytön reunalle roskakoriin.

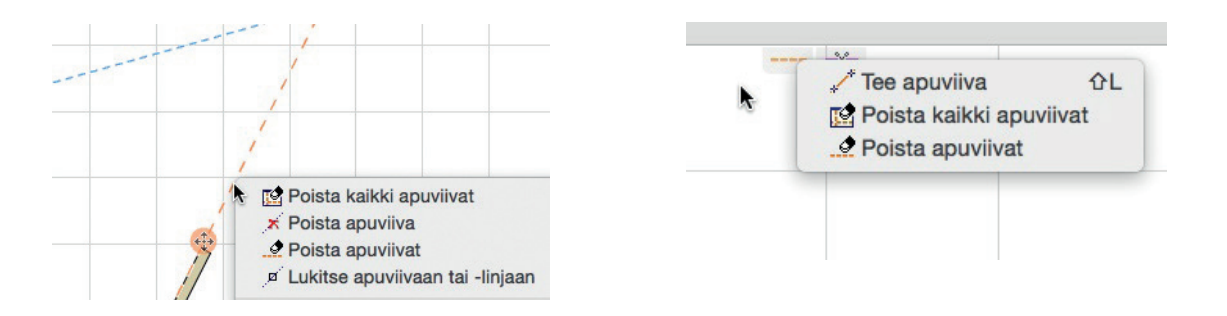

#### 2.2.3 Kehittyneet apupisteet

• Uusi tartuntapistevaihtoehto on syntynyt: Lähin jako tasavälille.

| ÷,     | <b>1</b>                                                                                                | t 🔢 🗙 🌬 🌱 🚡 🖵    | / 5 7 2 3         | 9 🏕 🔹 💿                      |                                    |                         |   |             |       |
|--------|----------------------------------------------------------------------------------------------------|------------------|-------------------|------------------------------|------------------------------------|-------------------------|---|-------------|-------|
| kant   | ✓ 💭 Apulinjat<br>✓ ⊣≚ Apujakopisteet                                                                    | Yleinen - rake + | Pohja ja leikkaus | Yläpinta:<br>Sijoituskerros: | 1. kerros (Sij )<br>0. 1. Kerros ) | t: -0,200<br>t b: 0,000 | Þ |             | 0.000 |
| ) / Vi | Puoliväli<br>Jako (3)<br>Prosenttia (20,00%)<br>Etäisyys (1,000 m)<br>✔ Lähin jako tasavälein (1,000 m) | lään             |                   |                              |                                    |                         |   |             |       |
|        | ✓ ↔ Päätyjen välille<br>→H Leikkauspisteiden välille<br>"⊑, Koko elementtiä pitkin                      |                  |                   |                              |                                    |                         |   | <br>        |       |
|        | ✓ Laoita lopusta                                                                                        |                  |                   |                              |                                    |                         |   |             |       |
|        | Apujakoasetukset                                                                                        |                  |                   |                              |                                    |                         |   |             |       |
|        |                                                                                                    |                  |                   |                              |                                    |                         |   |             |       |
|        |                                                                                                    | -                |                   | -                            |                                    |                         | 1 | <br>р. — р. |       |

Optimaalinen, lähinnä annettua arvoa oleva tasajako syntyy osoitetulle elementille; myös piirrettäessä uusia elementtejä.

- Entistä parempi tartuntapisteen palaute näyttää lähtöpisteen (käyttöorigon), josta elementti on merkitty.
- Väliaikaisen viitelinjan apupisteet säilyvät esillä niin kauan kuin viitekin. Ne säilyvät näkyvillä myös viite-elementin pituutta muokattaessa.
- Murtoviivoja voi käsitellä kokonaisuuksina, jolloin tartuntapisteet toimivat niissä älykkäästi.

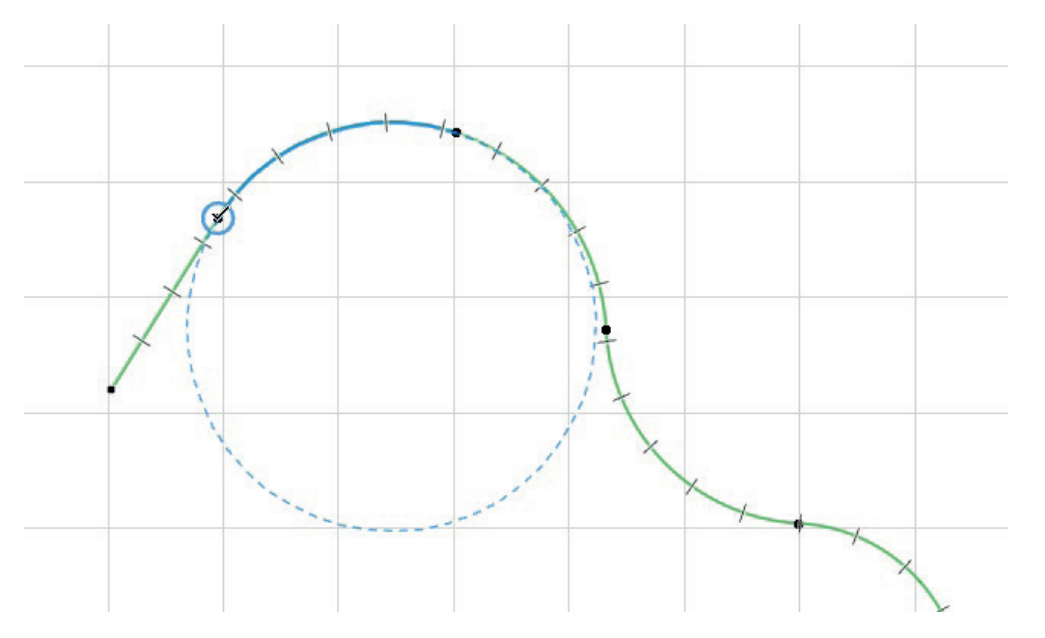

# 2.3 Mac-käyttöliittymä: Yhden ikkunan tila telakoituvilla apuikkunoilla

Yhden ikkunan ArchiCAD-käyttöliittymä, koko ruudun tilassa, on nyt myös Macissa (kuten jo aiemmin Windowsissa).

- ArchiCADin käyttöliittymää voi venyttää helposti.
- Kokoruudun tilaan voi vaihtaa yhdellä osoituksella.
- Apuikkunat voi telakoida tai irrottaa ArchiCADin sisällä siten, etteivät ne mene hukkaan tai sekaannu muiden ohjelmien ikkunoiden kanssa eivätkä apuikkunoiden otsikot jää piiloon toistensa taakse.
- Vain Mac: Ikkunoita voi irrottaa ja siirrä ne toiselle näytölle.

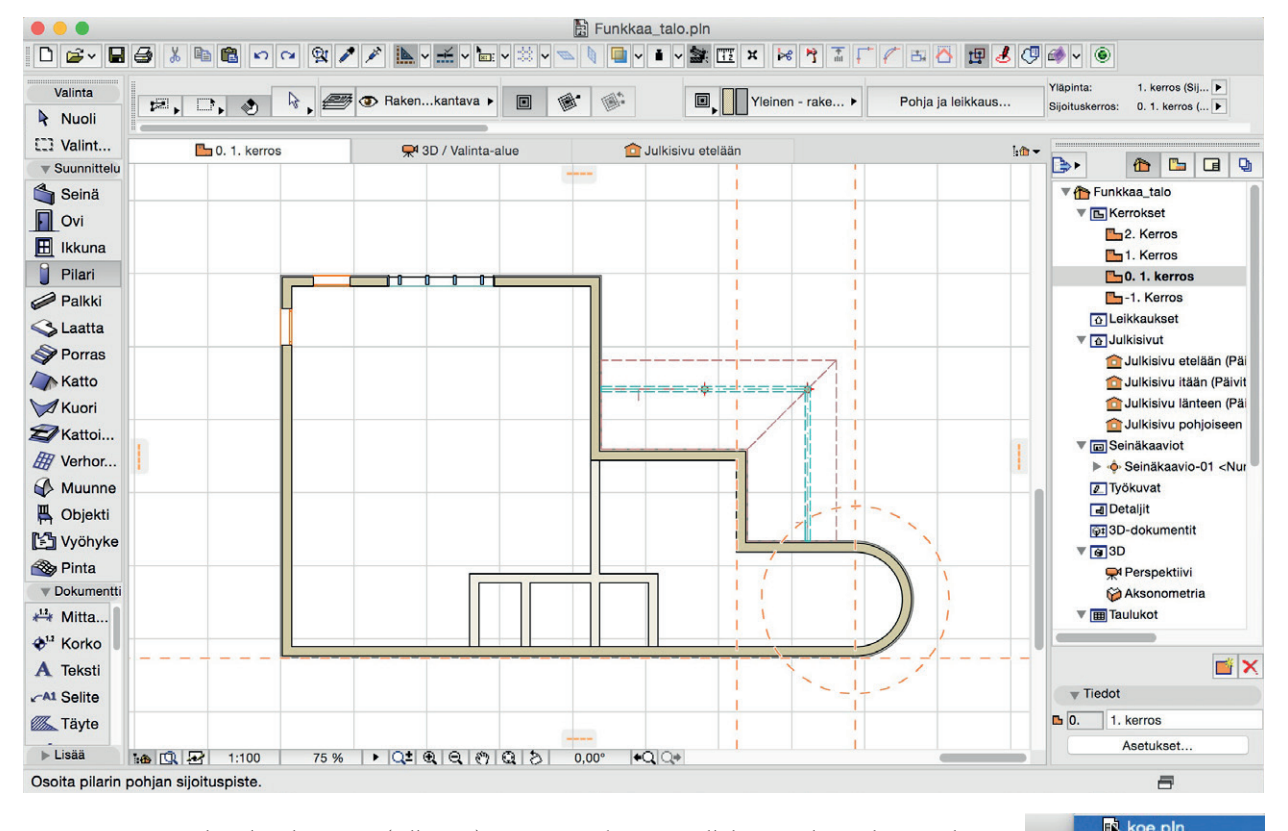

- Vain Mac: Projektin koti-kansioon (tallennus) pääsee *Finderissa* sovelluksen otsikosta, hiiren oikean osoituksella.
- Samankaltaisempi käyttöliittymä helpottaa Työympäristöjen siirtoa ArchiCADin eri käyttöjärjestelmissä toimivien asennusten välillä.

# 2.3.1 Muita käyttöliittymäparannuksia

- Näytä/Kätke kaikki apuikkunat yhdellä valikkokomennolla: Ikkunat Kätke apuikkunat ja painikepalkit.
- Työympäristön vaihtaminen suoralla valikkokäskyllä: Vaihtoehdot Työympäristö Ota käyttöön työympäristö...

# 2.4 Välilehtipalkki Windowsissa ja Macissa

Aukiolevien ikkunoiden välillä liikkuminen on helpompaa ja nopeampaa kuin koskaan! ArchiCAD 19 -versio esittelee heti katselunäkymän yläpuolella välilehtipalkin, jonka avulla aukiolevia ikkunoita on helppo selata. Välilehtipalkin ulkoasu mukailee käyttöjärjestelmää, mutta on siis niin Windows- kuin Mac-järjestelmistä.

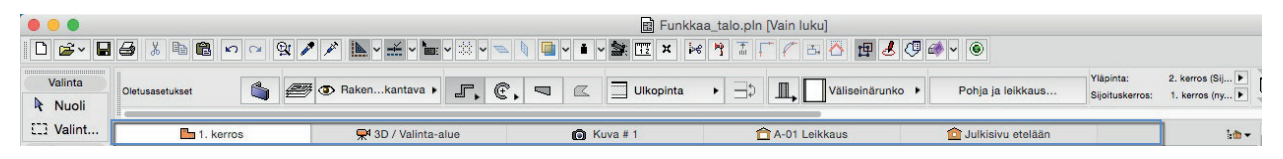

- Vaihtaminen malli-ikkunasta toiseen käy nopeammin. Välilehdet hyödyntävät ArchiCADin uudistettua taustaprosessointia.
- Välilehtipalkin oikeasta ylänurkasta esiin ponnahtavan Projekti-ikkunan avulla ikkunoita saa lisättyä nopeasti. Mallissa liikkuminen välilehtipalkin avulla on nopeampaa kuin Projekti-ikkunan selaaminen.

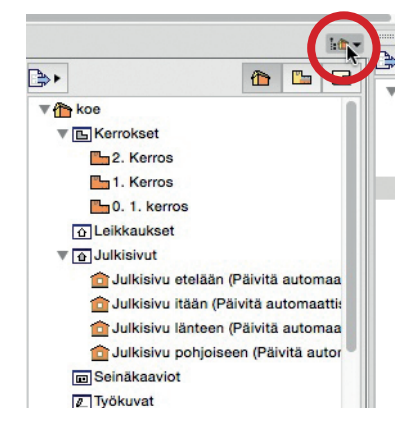

Työpöytä

Acintosh HD

r ville

Käyttäjät

VillenMBP

erros (Sij

kerros (

• Jokaisella välilehtityypillä on omanlaisensa pudotusvalikko osoitettaessa hiiren oikealla. Valikon avulla pääsee nopeasti välilehteen liittyviin näkymiin tai asetuksiin.

| a 3D-projektio               | <b>℃ Ж</b> F3                                                                                                    |
|------------------------------|----------------------------------------------------------------------------------------------------|
| P-ikkuna-asetukset           |                                                                                                    |
| 📯 Perspektiivi               | <b>℃</b> F3                                                                                                    |
| Aksonometria                 | ₩F3                                                                                                    |
| 📣 Leikkaa 3D-malli           | ЖY                                                                                                    |
| 3D:ssä näytettävät elementit | <b>℃</b> ₩A                                                                                                    |
| Kelluta välilehti            |                                                                                                    |
|                              | 3D-projektio     D-projektio     Perspektiivi     Aksonometria     Leikkaa 3D-malli     3D:ssä näytettävät elementit     Kelluta välilehti     Sulje välilehti 3D / Valinta-alue |

| Х 🛅 1. К | Palauta näkymä<br>Näkymän asetukset         |
|----------|---------------------------------------------|
|          | 2. Kerros<br>✓ 1. Kerros<br>0. 1. kerros    |
|          | Näytä häämökuvana<br>週 Kerrosasetukset 第7   |
|          | Kelluta välilehti<br>⊡⁰ Sulje projekti ℃ %W |

Esimerkiksi Kerros-välilehti: Avaa joku muu kerros; Seinäkaavio-välilehti: Avaa ryhmän toinen seinäkaavio.

• Kuva-tyyppinen välilehti näyttää renderoitavan kuvan (tausta) renderoinnin edistymisen (vain CineRender).

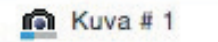

- Välilehden ikoni viestii näkymän tilasta. Tallennetuissa näkymissä ikoni on keltainen, ja katselupisteissä oranssi. Jos näkymä ei vastaa senhetkisiä asetuksia, ikonin päälle ilmestyy keltainen varoituskolmio.
- Välilehden kaksoisosoitus tai hiiren 2. näppäimen Palauta näkymä palauttaa tallennetun näkymän alkuperäiset asetukset.

# 2.5 Laajempi pintamateriaaliluettelo

ArchiCAD 19 -versiossa automaattisesti latautuva materiaaliluettelo on laajentunut kattamaan laajemman valikoiman pintamateriaaleja. Vakiovalikoima kattaa nyt yli 500 materiaalia, joka on 200 enemmän kuin versiossa 18.

- Uusia käyttäjätoiveiden mukaisia pintamateriaaleja on lisätty.
- Aiemmin vain ylläpitoasiakkaille jaettuja materiaaleja on lisätty kaikille käyttäjille eli vakiovalikoimaan.
- Pintamateriaaleja, jotka olivat aiemmin paikallisissa luetteloissa, on lisätty vakioluetteloon.
- Pintamateriaalien löytäminen Etsi-toiminnolla on helpompaa niihin lisättyjen avainsanojen avulla. Avainsanat toimivat kuten muillakin GDL-objekteilla.

# 3 Dokumentointi

Huolimatta 3D-suunnittelun vapaudesta, arkkitehdin työskentely kulminoituu yksityiskohtaisten 2D-piirustusten tekemiseen. Kaikki piirustusten tekoa helpottavat ominaisuudet jättävät enemmän aikaa itse suunnitteluun. ArchiCADin piirustusten luomiseen tehdyt parannukset nopeuttavat toistuvien rutiinien tekemistä ja varmistavat mittojen ja selitteiden oikeanlaisen ulkoasun vähemmillä käsisäädöllä.

# 3.1 Mitoitusparannukset

#### 3.1.1 Automaattiset osoittimet: helposti luettavat mittaviivat

Kapeiden, toistensa lähelläolevien rakenteiden mitoitus tekee piirustuksien lukemisesta vaikeaa, koska mittaluvut sijoittuvat ahtaasti. Tähän asti käyttäjien on pitänyt ratkaista tämä raahaamalla mittatekstejä kauemmaksi ja käyttäen mahdollisesti erillisiä osoittimia. Luonnollisesti, jos tekstejä on myöhemmin liikuteltu, on myös muita elementtejä tarvinnut siirtää käsin. ArchiCAD 19:n uusi osoitin mittateksteille poistaa tämän lisätyön.

- Osoittimen voi lisätä lisätä mihin tahansa mittatekstiin.
- Osoitin lisätään automaattisesti aina, kun mittatekstiä siirretään alueelta.

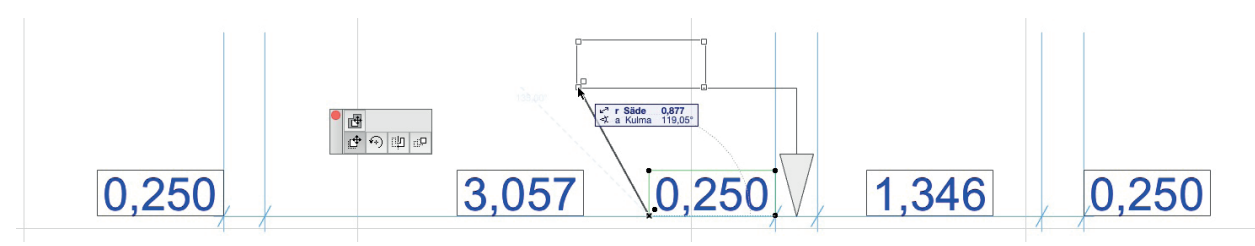

- Osoitinviivat ovat assosiatiivisiä eli ne seuraavat muutoksia.
- Mittatekstin osoittimet toimivat kuten selitteet sisältäen kaikki niiden muotoiluasetukset.

#### 3.1.2 Mittatekstit, juuri sinne minne halutaan

ArchiCAD 19 esittelee uusia vaihtoehtoja mittatekstien sijoitukseen. Nyt mittatekstien sijoituksessa on enemmän valinnanvaraa. Tekstin voi esimerkiksi sijoittaa mittaviivan alle ja tarvittaessa sivusiirtymä on automaattinen.

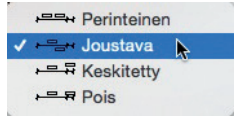

#### 3.1.3 Helpompi mittamerkkien ja -viivojen muokkaus

Mittapisteiden, tekstien ja osoittimien graafiseen muokkauksen uusi seuralaisvalikko antaa vapautta mittamerkintöjen muokkaukseen. Sen avulla voi

• katkaista mittaviivan yhdellä osoituksella

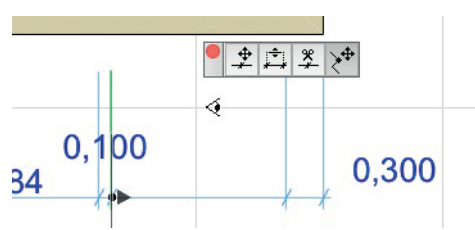

- muuttaa mittaviivan polveilevaksi
- siirtää mittapistettä (visuaalinen palaute mitoitetusta pisteestä)
- muokata viiteviivan pituutta (uusi vaihtoehto graafiseen muokkaukseen)
- muokata osoitinviivojen alkukulmaa mittaviivan asetuksista.

Kaikki graafiset muokkauskäskyt (kuten Siirrä ja Venytä) ovat mahdollisia myös osoittimelle (myös Selitteiden osoittimille).

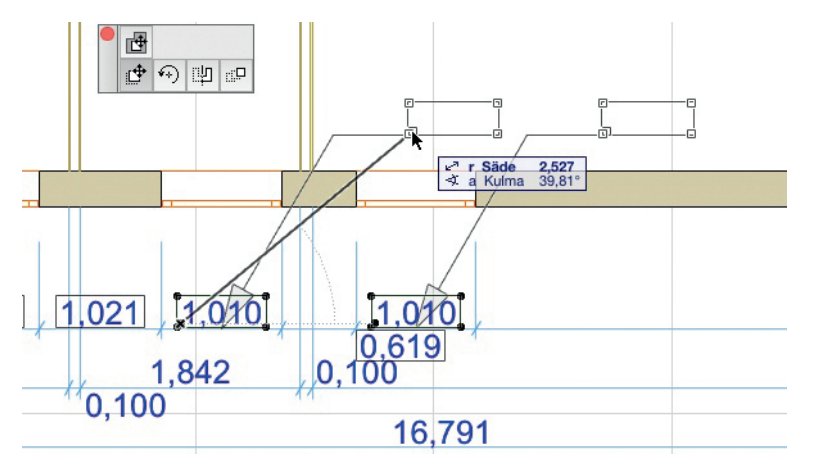

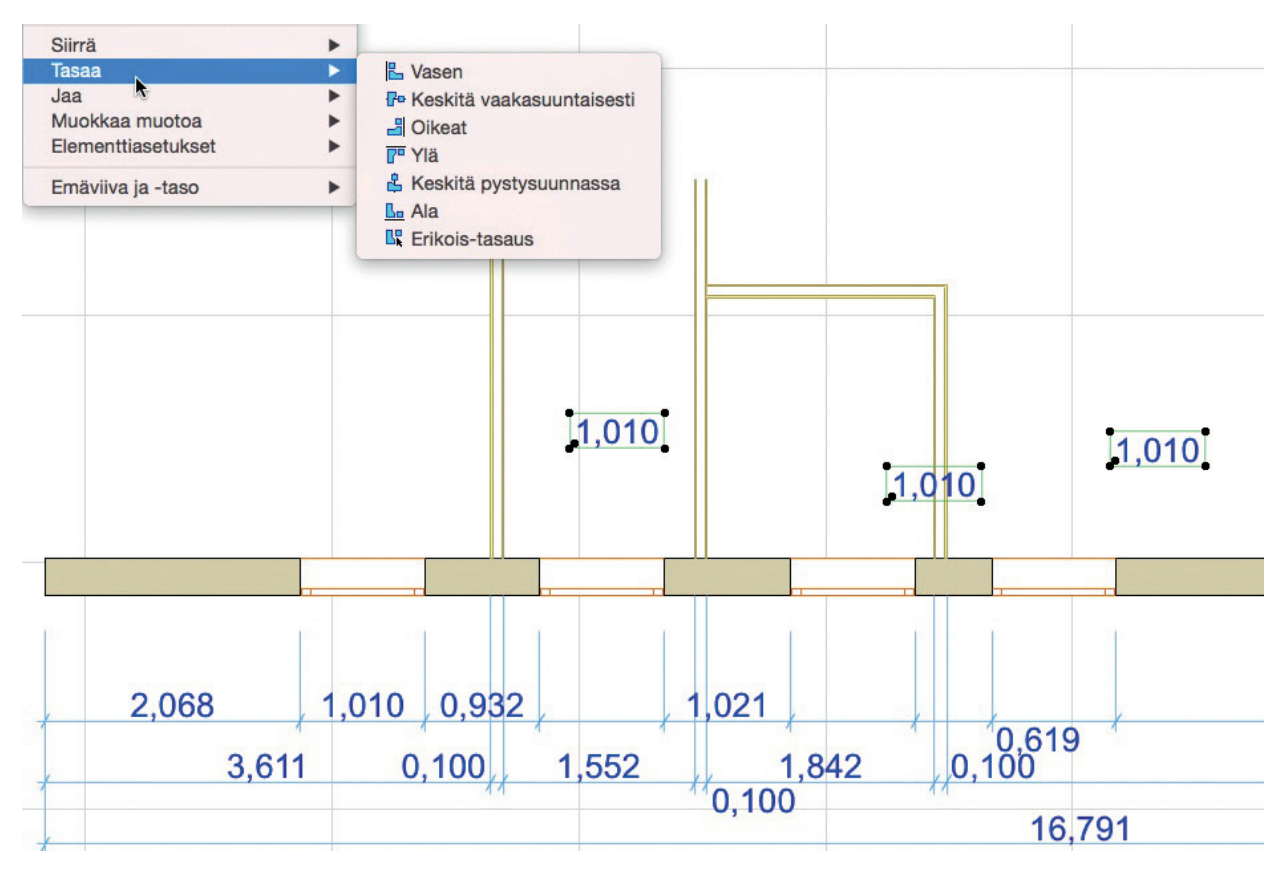

#### 3.1.4 Automaattinen kerroskorkeusviivojen mitoitus

Pilvenpiirtäjän kerroksien mitoittaminen onnistuu kerralla.

- Mittatyökalulla osoitetaan kerroskorkeusviivaa Leikkaus-/Julkisivunäkymissä.
- Kerroskorkeuksien muuttuessa muutokset välittyvät mittoihin.

#### 3.1.5 Moniriviset mittatekstit

Mikäli aiemmissa versioissa oli tarve lisätä tekstiä mitoituksiin, se tehtiin erilliseen, mitasta riippumattomaan tekstikenttään. Versiosta 19 alkaen mittatekstiin voi lisätä suoraan haluttu määrä tekstirivejä. Koko mittatekstiä voi muotoilla ja sen voi siirtää yhtenä kokonaisuutena.

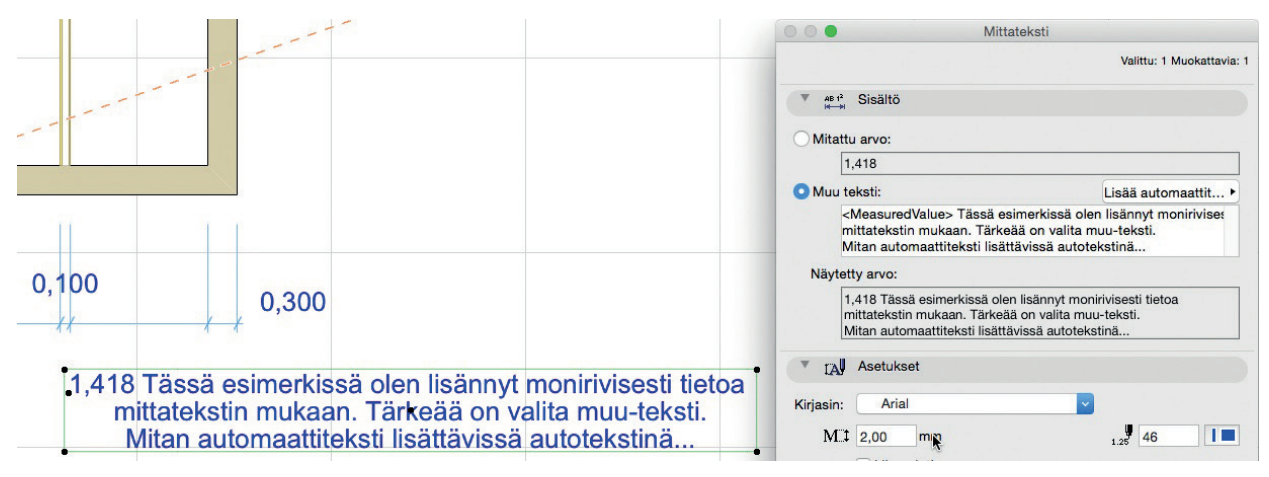

#### 3.1.6 Uusi viiteviivavaihtoehto

ArchiCAD 19 -version mittamerkin viiteviivoille on valittavissa *Pidennetty viiteviiva* päälle/pois (ominaisuus ei ole käytössä kaikissa eri kieliversioissa).

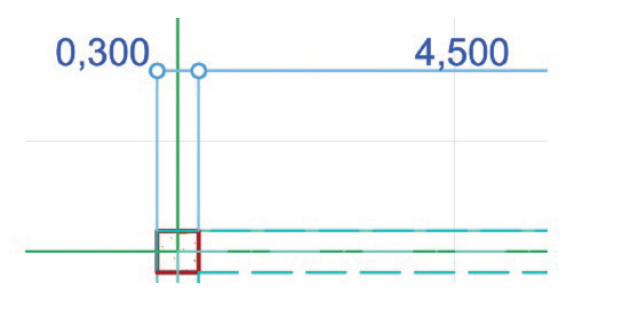

| Mittaviivan oletusasetukset      |                                                  |        |  |  |  |  |  |
|----------------------------------|--------------------------------------------------|--------|--|--|--|--|--|
| Muisti                           |                                                  | Oletus |  |  |  |  |  |
| Tyyppi ja kirjasin               |                                                  |        |  |  |  |  |  |
| Mitoitustapa:<br>●┝━┝ᡄ┥        ● | Merkintätyyppi:                                  | →,     |  |  |  |  |  |
| 1.000 V                          | Pidennetty viiteviiva<br>Pysyvat<br>mittatekstit | 45     |  |  |  |  |  |

#### 3.1.7 Assosiatiiviset korkomitat

Korkomitat kiinnittyvät *Painovoimaa* käytettäessä osoitettuun elementtiin (tuettuja elementtityyppejä ovat *Laatta, Katto, Kuori* ja *Pinta*) Elementtityyppi, johon merkki kiinnittyy, valitaan painikepalkin *Painovoima-*valikosta.

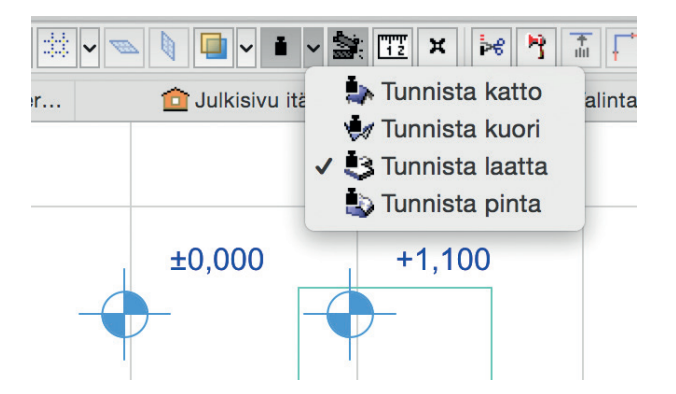

# 3.2 Selitteiden parannukset

#### 3.2.1 Useiden selitteiden lisääminen mihin tahansa elementtiin

Versiossa 19 elementteihin, mukaan lukien viitetiedostojen sisältämät elementit, voi lisätä rajattoman määrän selitteitä. Tämä antaa valinnanvapautta tekstitiedon lisäämiseen piirustuksiin. Esimerkiksi:

- Lisätään elementin ominaisuudet, kuten Paloluokka ja ID, kukin erillisinä selitteinä.
- Lisätään selite useampaan kertaan samalle seinälle.

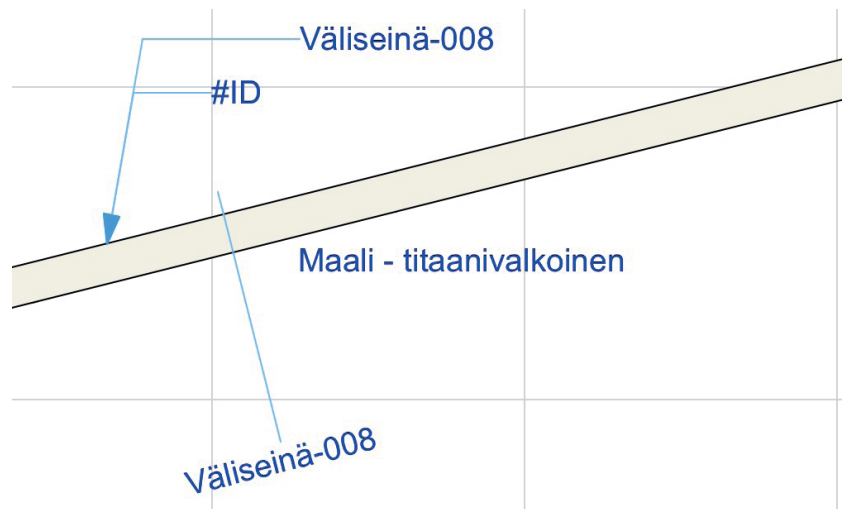

- Lisätään sama selite eri mittakaavoissa ja eri kokoisena tarpeen mukaan.
- Useiden kerrosten läpi mallinnettuihin, kooltaan vaihteleviin elementteihin, kuten kalteviin seiniin, voi nyt laittaa selitteitä kuhunkin kerrokseen eri kohtiin.
- Lisätään selite viitetiedoston elementtiin emotiedostossa.

#### 3.2.2 Selitteiden helpompi sijoittaminen

Aiemmin automaattisesti päivittyvät selitteet kytkettiin päälle elementtiasetuksissa, jota ennen piti kullekin elementtityypille valita oletusselite.

Tästä lähtien käytetään yksinkertaisesti *Selite*-työkalua: valitaan selitetyyppi (oletuksena yksinkertainen) ja osoitetaan mitä tahansa elementtiä. Asetuksia ei siis tarvitse avata.

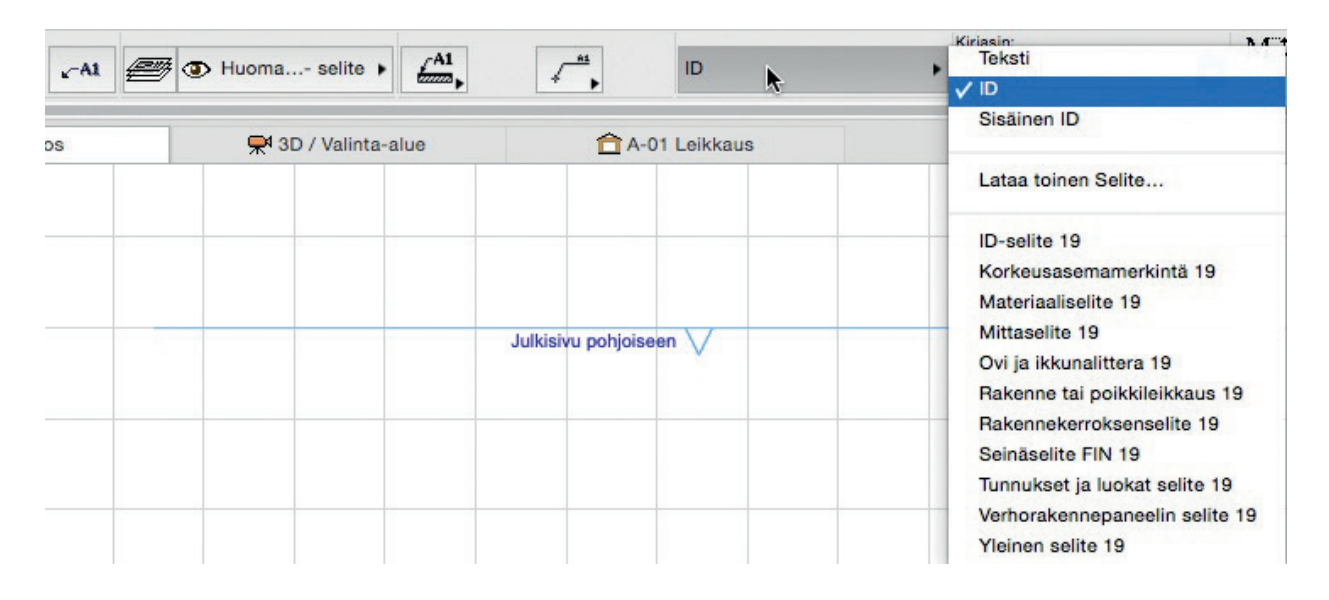

- Elementin korostus auttaa valitsemaan oikean elementin selitettäväksi.
- Sarkain-painallus vaihtaa korostettavien kohteiden välillä (myös Verborakenteen osien), jos elementtejä on päällekkäin.

- Useita elementtejä voi selittää kerrallaan (Dokumentti Lisät Liitä selitteet) riippumatta niiden tyypistä. Samanlainen selite lisätään kaikkiin valittuihin elementteihin.
- Verborakenteen alielementteihin voi littää selitteen suoraan.

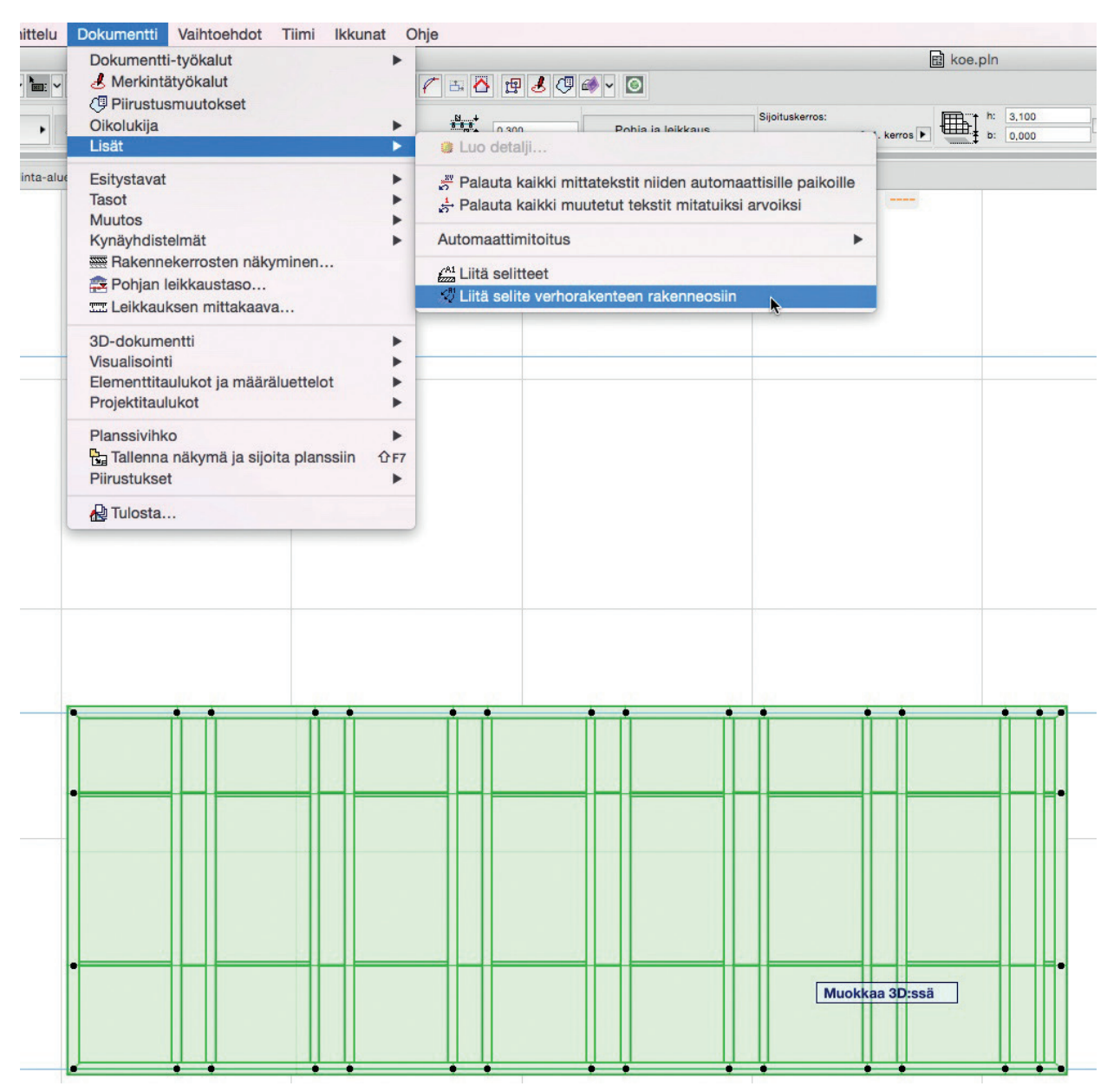

• Valittavana on myös uusi, käännetty osoitin leikkausten selitteisiin, esimerkiksi alakaton (ala)pinnan osoittamiseen.

| Ehyt viiva | ▶ 85                                                                                                    |
|------------|----------------------------------------------------------------------------------------------------|
|            | Suhteellinen 🕨                                                                                                    |
|            | F F V 45,00° 🕞                                                                                                    |
|            | Käännetty ösoitin<br>Käännetty ösoitin<br>Käännetty seitin<br>Käännetty<br>Käännetty seitin<br>Käännetty seitin<br>Käännetty seitin<br>Käännetty<br>Käännetty<br>Käännetty<br>Käännetty<br>Käännetty<br>Käännetty<br>Käännetty<br>Käännetty<br>Käännetty<br>Käännetty<br>Käännetty<br>Käännetty<br>Käännetty<br>Käännetty<br>Käännetty<br>Käännetty<br>Käännetty<br>Käännetty<br>Käännetty<br>Käännetty |
|            |                                                                                                    |

#### 3.2.3 Selitteiden ja osoittimien älykkäät muokkaustavat

- Usean selitteen siirtäminen kerrallaan onnistuu hyvin. Tällöin osoittimet asemoituvat siirron aina mukaan.
- Osoittimien alkukulma on asetettavissa ja lukittavissa Selitteen asetuksissa.
- Osoittimen esityksen voi kytkeä päälle/pois kaikilta samanlaisilta selitteiltä (esimerkiksi ID).

#### 3.2.4 Uudet seliteobjektit

ArchiCAD 19 -kirjasto sisältää edellä mainittujen, uusien työtapojen tueksi uusia Selite-tyyppejä.

# 3.3 Tasojen julkaisu PDF-tiedostoihin ArchiCAD-plansseilta

ArchiCAD 19 tukee nyt myös planssien (ei enää pelkästään näkymien) sisältämien tasojen vientiä PDF-muotoon. Viedyssä PDF-tiedostossa voi avata ja sammuttaa tasoja. Julkaistaanpa sitten mallin näkymiä tai plansseja, ovat tasot nyt mukana kuvassa.

# 3.4 BIMx-viennin parannukset

#### 3.4.1 Mobiilikäyttäjille jaettaviin elementtitietoihin vaikuttaminen

Julkaistaessa ArchiCAD-projekti BIMx-hypermalliksi, mobiililaitteella mallia katseleva vastaanottaja näkee projektin 2D- ja 3D-tiedot sekä joitain elementtien tietoja. Aiemmin nämä elementtien tiedot olivat esiasetettuja. ArchiCAD 19 antaa mahdollisuuden vaikuttaa hypermalliin julkaistavan tiedon sisältöön.

Uusi pudotusvalikko hypermallin julkaisuasetuksissa antaa valita BIMx-malliin tallentuvan sisällön.

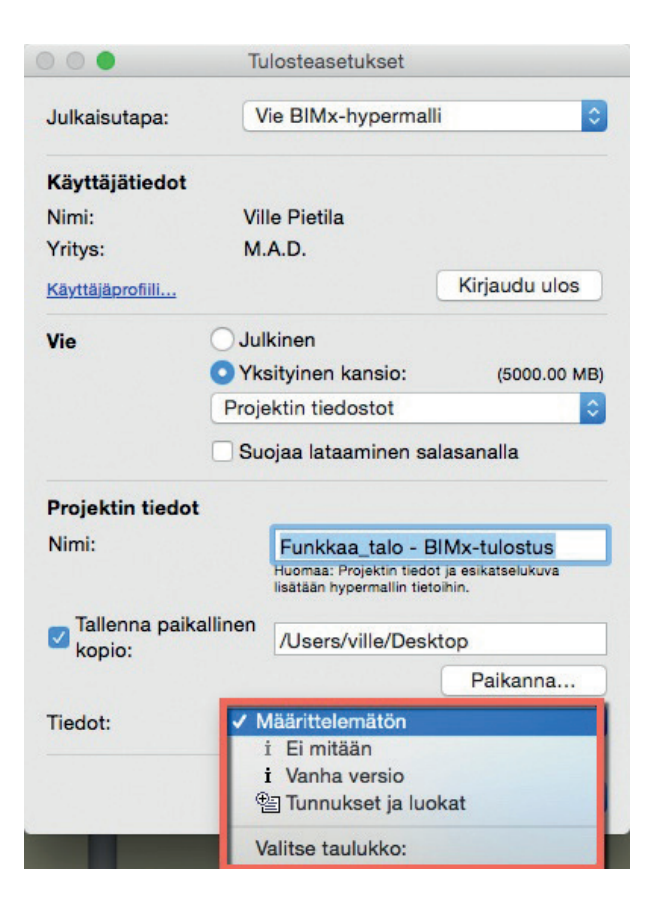

- Valitse taulukko johtaa valitsemaan ArchiCADissä olemassaolevan elementtitaulukon, jonka sisältämät tiedot sisällytetään BIMxmalliin.
- Ei mitään on valittavissa, jos vastaanottaja ei tarvitse tai malliin ei haluta lisätä tietoja.
- Vanha versio vie aiempien BIMx-versioiden mukaiset elementtien tiedot.
- Tunnukset ja luokat käyttää kunkin elementin Tunnukset ja luokat -välilehdelle asetettuja tietoja.

# 4 Taulukointi

# 4.1 Rakenteiden kerroksien tai osien pinta-alojen luettelointi

Määräluetteloita koostettaessa luetteloidaan elementtien nimikkeet riippumatta siitä, millä ArchiCAD työkalulla ne on mallinnettu. Esimerkiksi

- rakennetyyppien kerroksien pinta-alat kerroksittain tai
- poikkileikkausten osien pinta-alat nimikkeittäin.

Esimerkiksi eristelevyjen pinta-alat on helppo listata kaikkialta mallista ja eri rakennetyypeistä:

| ääotsikko 🕨 📘             | 17                    |                                       |               | Valittu: 1 M   | uokattavia: |
|---------------------------|-----------------------|---------------------------------------|---------------|----------------|-------------|
| kitse taulukon otsikko    |                       |                                       |               | Taulukko       | asetukset.  |
|                           | 50                    |                                       | 100 • •       |                | 15          |
|                           | Kaik                  | ki pinnat                             |               |                |             |
| Nimi                      | Näkyvä pinta-ala [m2] | Värinäyte                             | Väri [R,G,B]  | Pintakäsittely | Rasterointi |
| Betoni - 02               | 0,59                  |                                       | 168,169,158   |                | Tausta      |
| Betoni - 04               | 11,87                 |                                       | 168,169,158   |                | Tausta      |
| Betoni - 10               | 108,73                |                                       | 96,96,96      |                | Tausta      |
| Eriste - lasivilla        | 3,48                  |                                       | 255,255,168   |                | Tausta      |
| Eriste - puukuitu         | 17,37                 |                                       | 199,196,163   |                | Tausta      |
| Kivi - graniitti harmaa   | 102,55                | Constant of the local division of the | 114,94,71     |                | Tausta      |
| Lasi - kirkas nopea       | 19,81                 |                                       | 240,247,243   |                | Tausta      |
| Lasi - kirkas nopea       | 65,34                 |                                       | 240,247,243   |                | Tausta      |
| Lasi - sininen            | 0,05                  |                                       | 164,191,219   |                | Tausta      |
| Maali - hiekanbeige       | 279,37                |                                       | 199,196,163   |                | Tausta      |
| Maali - kultabeige        | 648,42                |                                       | 172,166,117   |                | Tausta      |
| Maali - kultaokra         | 203,13                |                                       | 204,150,68    |                | Tausta      |
| Maali - titaanivalkoinen  | 300,14                |                                       | 255,255,255   |                | Tausta      |
| Maali - titaanivalkoinen  | 4,86                  |                                       | 255,255,255   |                | Tausta      |
| Maali - tummanharmaa      | 0,22                  |                                       | 91,91,91      |                | Tausta      |
| Maali - vaaleanharmaa     | 0,03                  |                                       | 168,168,168   |                | Tausta      |
| Maali - vaaleanharmaa     | 525,25                |                                       | 168,168,168   |                | Tausta      |
| Metalli - alumiini        | 34,55                 |                                       | 234,224,224   |                | Tausta      |
| Metalli - alumiini        | 16,91                 |                                       | 234,224,224   |                | Tausta      |
| Metalli - kromi 01        | 29,17                 |                                       | 191,191,191   |                | Tausta      |
| Metalli - sinkki          | 161,63                |                                       | 169,171,173   |                | Tausta      |
| Puu - mänty pystysuora    | 2,66                  |                                       | 237,217,184   |                | Tausta      |
| Puu - mänty vaakasuora    | 68,44                 |                                       | 237,217,184   |                | Tausta      |
| Puu - mänty vaakasuora    | 41,30                 |                                       | 237,217,184   |                | Tausta      |
| Ruoho - vihreä            | 492,33                |                                       | 0,64,0        |                | Tausta      |
| Stukko - keltainen karkea | 0,32                  |                                       | 217, 196, 121 |                | Tausta      |
| Stukko - valkoinen hieno  | 164,35                |                                       | 243,245,239   |                | Tausta      |

# 4.2 Pinta-taulukko

Uudet Pinta-taulukot helpottavat pintojen näkyvän alan (ja sen muiden ominaisuuksien, kuten värin ja täytteen) laskentaa. Näkyvän osan määrittely on tehtävissä tarkasti Pinta-taulukon asetuksiin. Kuvassa sininen on "Näkyvä" ja vaaleansininen "Peitetty".

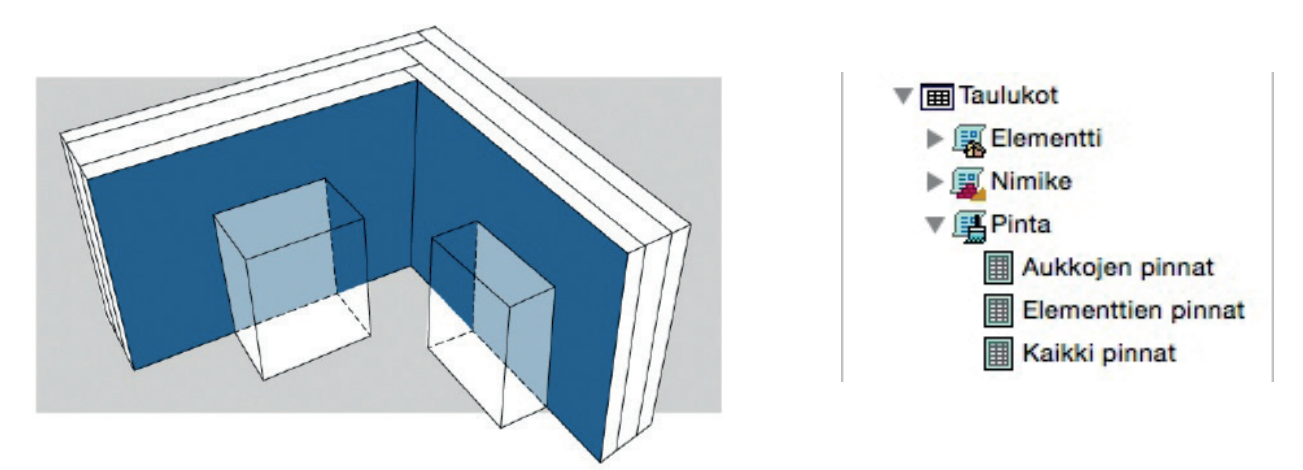

Vaaleansinisten alueiden määrittelyn avulla laskennasta voi rajata pois esimerkiksi kalusteiden peittämiä alueita. Taulukkoasetusten Vähennetty näkyvä pinta-ala -ikkunassa voi valita esimerkiksi Elementtityyppi - ei ole - Objekti. Tällöin myös vaaleansininen pintaala lasketaan.

| ( Attribuutti                      | Arvo | ) ja/tai | 000               |                                            | ähennet              | ty näkyvä pinta-ala                    |          |        |
|------------------------------------|------|----------|-------------------|--------------------------------------------|----------------------|----------------------------------------|----------|--------|
| Elementtityyppi on 3D-tyyp         | bit  |          | Määritt<br>Näiden | ele elementit, jotka<br>elementtien peittä | peittävä<br>nät alue | t pintoja.<br>et vähennetään näkyvästä | pinta-al | lasta. |
|                                    |      |          | (                 | Attribuu                                   | tti                  | Arvo                                   | )        | ja/ta  |
|                                    |      |          | +                 | Tasoyhdistelmä                             | on                   | 05 Pohjat - detaljit                   |          |        |
|                                    |      |          | ÷ (               | Elementtityyppi                            | on                   | 🚔 Seinä                                |          |        |
|                                    |      |          | •                 | Elementtityyppi                            | on                   | 🔋 Pilari                               |          |        |
|                                    |      |          | •                 | Elementtityyppi                            | on                   | Palkki                                 |          |        |
|                                    |      |          | +                 | Elementtityyppi                            | on                   | Ikkuna 🗄                               |          |        |
|                                    |      |          | •                 | Elementtityyppi                            | on                   | Ovi                                    |          |        |
|                                    |      |          | \$                | Elementtityyppi                            | on                   | Caatta                                 |          |        |
|                                    |      |          | •                 | Elementtityyppi                            | on                   | Ar Katto                               |          |        |
| Lisää 🔻 Poista                     |      |          | ÷                 | Elementtityyppi                            | on                   | 🔊 Pinta                                |          |        |
|                                    |      |          | -                 | Elementtitueni                             | 00                   | # Vorborakonno                         |          |        |
| Laskettavat tiedot / Kaikki pinnat |      |          |                   | Lisää 🗸 🔻                                  | F                    | Poista                                 |          |        |
| Nimi                               |      | 12/      | 💋 🔽 Kätk          | e pinnat, joiden nä                        | kyvä ala             | on nolla                               |          |        |
| 🛔 Pinnan nimi                      |      | 1        |                   |                                            |                      |                                        |          |        |
| = ////                             |      |          |                   |                                            |                      |                                        |          |        |

|         |                   |                    |                         | Taulukkoaset     | ukset      |        |        |    |
|---------|-------------------|--------------------|-------------------------|------------------|------------|--------|--------|----|
|         | ► A               | setukset           |                         |                  |            |        |        |    |
| 3D-akso | ► A               | ttribuutti / 🖌     | Aukkojen pinn           | at               |            |        |        |    |
|         | ▼ La              | askettavat ti      | edot / Aukko            | ojen pinnat      |            |        |        |    |
|         |                   | Nimi               |                         |                  |            |        | ĻΣ     | A  |
|         | ÷ 🛓               | Näkyvä pinta       | a-ala                   |                  |            |        | Ţ      |    |
| 00      |                   | V                  | ähennetty nä            | kyvä pinta-al    | a          |        |        |    |
| Näider  | n elemer          | nttien peittäi     | nät alueet vä           | hennetään nä     | ikyvästä p | inta-a | ia/tai |    |
| (       | Elomo             | Attribut           |                         | Arvo<br>Obiolati |            | )      | ja/tai |    |
|         |                   |                    |                         |                  |            |        |        | ОК |
| ✓ Kät   | Lisää<br>ke pinna | ▼<br>at, joiden nä | Poista<br>kyvä ala on n | a<br>olla        |            |        |        |    |
|         |                   |                    |                         |                  | Kumo       | a      | OK     |    |

Näiden taulukoiden avulla saadaan nopeat ja tarkat luettelot pinnoitteista (maali, tapetti tai muu seinäpäälyste).

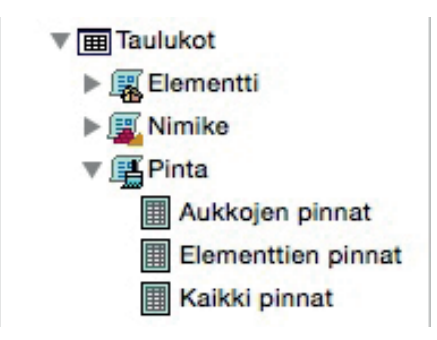

- Kaikki pinnat luetteloi kaikkien mallissa näkyvien elementtien pinnat näkyvien pintojen mukaan.
- *Elementtien pinnat* listaa näkyvät pinnat elementtityypeittäin niiden alojen mukaan. Taulukko määrittää myös, onko pinta eri kuin rakennusaineen oma, eli onko siinä "pintakäsittely".
- Aukkojen pinnat laskee ovien ja ikkunoiden pinnat, poislukien lasin. Näitä ovat käytännössä puitteiden, karmien, penkkien ja varusteiden kuten ikkunaluukkujen pinnat.

| Elementtien pinnat |                      |                                                                                                    |                       |                                                                                                    |  |  |  |
|--------------------|----------------------|----------------------------------------------------------------------------------------------------|-----------------------|----------------------------------------------------------------------------------------------------|--|--|--|
| Тууррі             | Elementin ID         | Pinta                                                                                                    | Näkyvä pinta-ala [m2] | Pintakäsittely                                                                                                   |  |  |  |
| Katto              | Service -            | annes Sillerann                                                                                                  |                       | and the second second second second second second second second second second second second second second second |  |  |  |
| 10-44 N Don't      | Katto-001            | Puu - mänty vaakasuora                                                                                           | 26,39                 |                                                                                                    |  |  |  |
|                    | Katto-002            | Puu - mänty vaakasuora                                                                                           | 18,85                 |                                                                                                    |  |  |  |
|                    | Katto-003            | Eriste - lasivilla                                                                                               | 2,10                  |                                                                                                    |  |  |  |
|                    | Katto-003            | Lasi - sininen                                                                                                   | 0,04                  |                                                                                                    |  |  |  |
|                    | Katto-003            | Maali - titaanivalkoinen                                                                                         | 165,69                |                                                                                                    |  |  |  |
|                    | Katto-003            | Metalli - sinkki                                                                                                 | 161,63                |                                                                                                    |  |  |  |
|                    | Katto-003            | Puu - mänty vaakasuora                                                                                           | 1,07                  |                                                                                                    |  |  |  |
| Laatta             | •                    | •                                                                                                    | •                     |                                                                                                    |  |  |  |
|                    | Laatta-001           | Betoni - 02                                                                                                    | 0,59                  |                                                                                                    |  |  |  |
|                    | Laatta-001           | Eriste - lasivilla                                                                                               | 1,38                  |                                                                                                    |  |  |  |
|                    | Laatta-001           | Kivi - graniitti harmaa                                                                                          | 102,55                |                                                                                                    |  |  |  |
|                    | Laatta-001           | Lasi - sininen                                                                                                   | 0,01                  |                                                                                                    |  |  |  |
|                    | Laatta-001           | Maali - kultaokra                                                                                                | 179,51                |                                                                                                    |  |  |  |
|                    | Laatta-001           | Maali - tummanharmaa                                                                                             | 0,22                  |                                                                                                    |  |  |  |
|                    | Laatta-001           | Maali - vaaleanharmaa                                                                                            | 183,09                |                                                                                                    |  |  |  |
|                    | Laatta-001           | Stukko - valkoinen hieno                                                                                         | 97,22                 |                                                                                                    |  |  |  |
|                    | Laatta-002           | Maali - kultaokra                                                                                                | 23,62                 |                                                                                                    |  |  |  |
|                    | Laatta-002           | Maali - vaaleanharmaa                                                                                            | 24,77                 |                                                                                                    |  |  |  |
|                    | Laatta-004           | Puu - mänty vaakasuora                                                                                           | 22,13                 |                                                                                                    |  |  |  |
| Palkki             | Carlo and an article |                                                                                                    |                       |                                                                                                    |  |  |  |
|                    | Palkki-001           | Maali - vaaleanharmaa                                                                                            | 6,00                  |                                                                                                    |  |  |  |
|                    | Palkki-002           | Maali - vaaleanharmaa                                                                                            | 4,45                  |                                                                                                    |  |  |  |
| Pilari             | •                    | •                                                                                                    | •                     |                                                                                                    |  |  |  |
|                    | Pilari-001           | Maali - vaaleanharmaa                                                                                            | 3,20                  |                                                                                                    |  |  |  |
| Porras             | •                    | •                                                                                                    | •                     |                                                                                                    |  |  |  |
|                    | Porras-001           | Betoni - 04                                                                                                    | 11,87                 |                                                                                                    |  |  |  |
|                    | Porras-001           | Metalli - kromi 01                                                                                               | 29,17                 |                                                                                                    |  |  |  |
|                    | Porras-001           | Puu - mänty vaakasuora                                                                                           | 6,90                  |                                                                                                    |  |  |  |
| Seinä              |                      | and the second second second second second second second second second second second second second second second | 10 mm                 |                                                                                                    |  |  |  |
|                    | Seinä-001            | Maali - hiekanbeige                                                                                              | 59,88                 |                                                                                                    |  |  |  |

# 5 Open BIM

# 5.1 Pistepilvien näyttäminen

Inventointi korjausrakentamiskohteissa tehdään yhä useammin digitaalisten mallien avulla. Tähän käytetään skannereita, joiden mittaama 3D-pistepilvi voi sisältää esimerkiksi historiallisen huoneen sisätilan kaikkine koristeineen ja ornamentteineen. Nyt pistepilvimallit on tuotavissa ArchiCAD-malliin edesauttamaan sujuvaa korjausrakentamisen tietomallinnusprosessia.

- *XYZ* ja *e*57-tiedostojen avaaminen ja muuntaminen alkuperäisten *ArchiCAD GDL* -objektien kaltaisiksi onnistuu. Ne ovat sijoitettavissa alkuperäisine kokoineen ja väreineen joko *Pohja*- tai *3D*-ikkunaan.
- Syntyvän objektin pisteisiin voi tarttua.
- Malli on sovitettavissa pistepilvien mukaiseksi.
- Uusi malli on luotavissa pistepilvien avulla, jolloin mallinnusta ei tarvi aloittaa tyhjästä.

Pistepilvien avulla voi luoda lähtötilannemallin ennen korjausta, visualisoida rakennuksen ympäristöä ja naapurirakennuksia tai todeta suunnitelmien ja toteutuksen väliset erot eli as built -tilanteen.

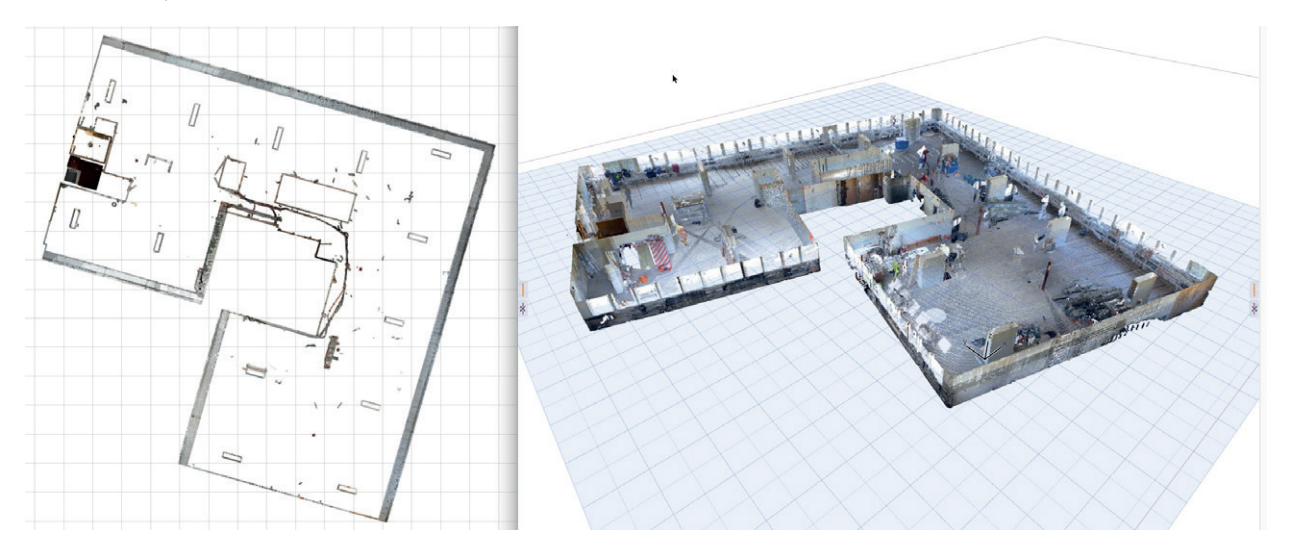

#### 5.2 IFC-tuonnin parannukset

#### 5.2.1 Tarkan geometrian tuominen

ArchiCADin rakennusaineiden prioriteettien mukaisen liitosautomatiikan esittelyn jälkeen ovat elementit vaikuttaneet toistensa geometriaan prioriteettien mukaisesti. Versiosta 19 alkaen käyttäjä voi estää tämän IFC-tiedoston tuonnin yhteydessä. Näin ollen mallin voi nyt nähdä sellaisena, kuin se oli alkuperäisessä mallinnusohjelmassa, ilman automaattisia liitoksia.

- Tuoduista IFC-mallin tilaolioista (IfcSpace) syntyy aina ArchiCAD-vyöhykkeitä, jotka säilyttävät alkuperäisen geometriansa.
- Tuontiominaisuudet (Avaa, Liitä ja niin edelleen) varmistavat, että tuodut elementit näytetään alkuperäisillä väreillä.
- Rakennuksen, LVI- tai muun elementin voi tuoda myös objektina tai muunteena.

|                       | Geo | Rakenne-elementit, muuten muunteet<br>Rakenne-elementit, muuten objektit |
|-----------------------|-----|--------------------------------------------------------------------------|
| Rakennusosat:         |     | Muunteet<br>✓ Objektit                                                   |
| Jakoelementit:        |     | Objektit                                                                 |
| Muut elementit:       |     | Objektit                                                                 |
| IFC-tontti:           |     | Objektit                                                                 |
| Nimetön IFC-profiili: |     | Ei tärkeä                                                                |

• Uusi IFC-kääntäjä *Tarkka geometrian tuonti* on lisätty kääntäjäluetteloon. Tämän avulla kaikki elementit tuodaan objekteina, jolloin niiden geometria ei muutu.

| F 🖨 F        | Tarkka geometrian tuonti              | Yleiset                          |                          |                       | 3.5.2011 | 1,6 Mt          | Solibrimentti | 8. toukokuuta 2014 13 |
|--------------|---------------------------------------|----------------------------------|--------------------------|-----------------------|----------|-----------------|---------------|-----------------------|
| =            | Tiedonsiirto - AECOsim Building Desi  | gRakenne                         | Poista                   |                       | 3.5.2011 | 3 Mt            | Solibrimentti | 11. maaliskuuta 2014  |
| \$           | Tiedonsiirto - Allplan Engineering    | Rakenne                          |                          |                       | 0 5 0014 | 4 0 844         | Callbel month | 2 touloluute 0011 0 0 |
| <b>*</b>     | Tiedonsiirto - Analyysiohjelmat       | Rakenne                          | Selaa                    | 000                   | Geom     | etrian muunnosa | setukset      |                       |
| <b></b>      | Tiedonsiirto - CADS                   | LVI                              |                          |                       |          |                 |               |                       |
| *            | Tiedonsiirto - DDS-CAD MEP            | T VI                             |                          | Rakennusosat:         |          | Objektit        |               | <b>\$</b>             |
| Sijainti     | // lears/ville/Library/Application Su | noort/Graphicoft/IEC Translators | 19.0.0 EIN/Tarkka geomet | Jakoelementit:        |          | Objektit        |               | 0                     |
| oyuma        | rosers/mercloral yrappication of      | ppor o draphisoroni o mansiatora | 13.5.5 The lanka goome   | Muut elementit:       |          | Objektit        |               | 0                     |
| Kuvaus       |                                       |                                  |                          | IFC-tontti            |          | Objektit        |               |                       |
| Tuo/Vie suot | timen asetukset                       |                                  |                          |                       |          |                 |               |                       |
| Tuontiasetul | kset                                  |                                  |                          | Nimetön IFC-profiili: |          | Ei tärkeä       |               | 0                     |
| Väytä mallin | n suodatus tuotaessa                  |                                  |                          |                       |          |                 | Kumo          | аОК                   |
| Geometriamuu | nnos                                  | Sää                              | dä                       |                       |          |                 |               |                       |

#### 5.2.2 Attribuuttien käsittely IFC-tuontiin

- IFC-tuonnin aikana on mahdollisuus ohittaa IFC-mallin materiaalit ja esitystavat ennalta asetelluilla rakennusaineilla ja pintamateriaaleilla. Tämän avulla projektit pysyvät "puhtaampina", koska ylimääräisiä IFC-mallin mukaisia attribuutteja ei synny tarpeettomasti.
- Älykäs aloituspohjan käyttö auttaa IFC-materiaalien muuntamista rakennusaineiksi: luettelo korvaavista materiaaleista on helposti laajennettavissa luettavan IFC-tiedoston sisällön mukaan.

Kuvan esimerkissä Rakennusaineiden ja Pintamateriaalien muunnos on ohittanut IFC-mallin alkuperäiset materiaalit ja värit. Betonielementit näytetään sinisinä ja teräsosat punaisina.

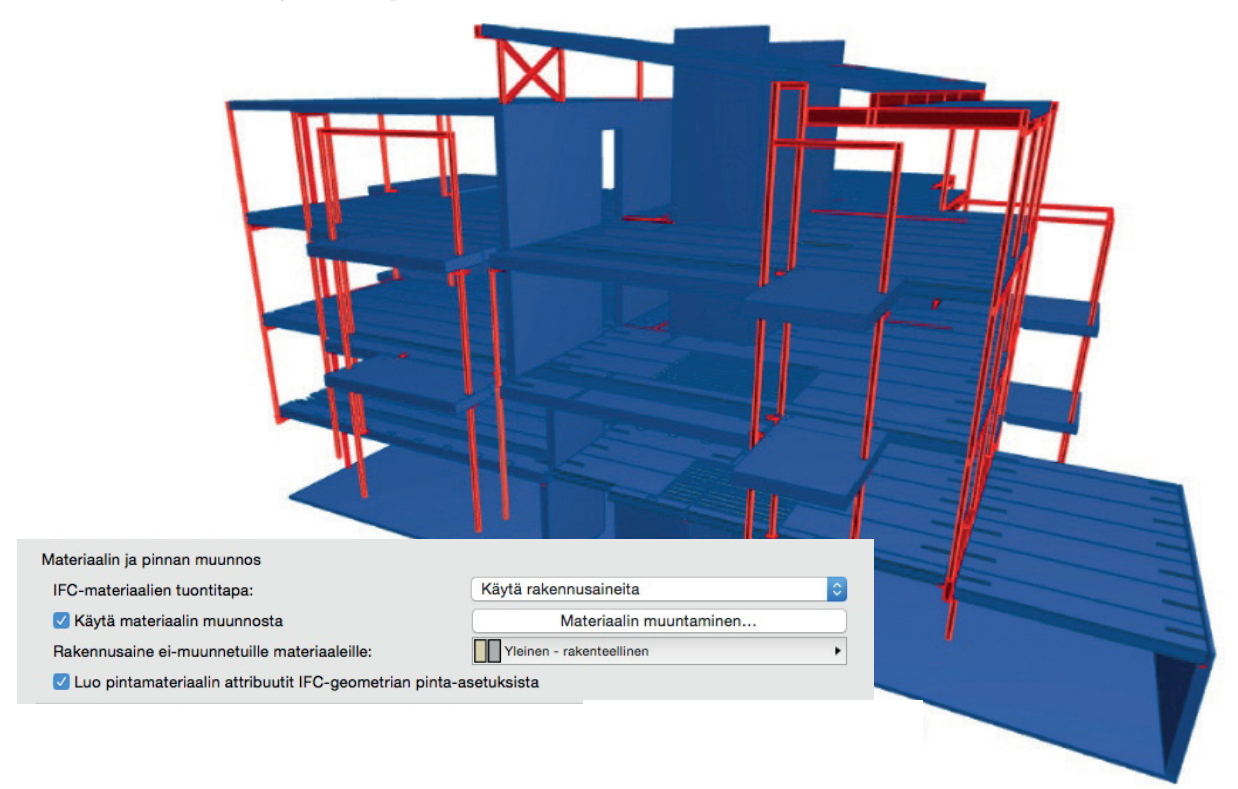

• Kaikkien IFC-ominaisuuksien sijasta tallentaminen onnistuu nyt myös vain ladatun Ryhmän mukaan.

#### 5.2.3 IFC-ympäristön elementtien ID-hallinta

ID-tunnuksien kiinnittäminen Projektin tietojen kautta onnistuu älykkäästi Projektin-, Tontin- ja Rakennuksen ID-tunnuksille.

Projektin-, Tontin- ja Rakennuksen ID -kenttiin lisätyillä avainsanoilla ohjataan tarvittaessa IFC-ympäristöelementtien (IFC-projekti, IFC-tontti ja IFC-rakennus), globaalit ID-tunnistearvot erilaisiksi – vaikka ne sijaitsisivat projekteissa, joissa on käytetty samaa aloituspohjaa.

Esimerkiksi samalla tontilla sijaitsevien kahden rakennuksen globaalit ID-tunnisteet voi tätä kautta varmistaa erilaisiksi.

#### 5.2.4 Parempi LVI-mallien tuonti

Tuotaessa LVIS-elementtejä, ArchiCAD optimoi elementtien yhteisen geometrian hallinnan. Tämän ansiosta tuonti luo vähemmän geometrisia kappaleita (tuotaessa *Muunteiksi*) ja vähemmän kirjastonosia (tuotaessa *Objekteiksi*).

Käytettäessä ArchiCADin LVIS-mallintajaa (MEP Modeler, hankittava erikseen), ohjelma

- voi muuntaa mallin LVIS-tyyppiset elementit kaikista tuotavan IFC-mallin LVIS-osista ja
- voi automaattisesti tunnistaa ja laskea eristeparametrin tuoduille putkille ja kanaville (tarpeen mukaan).

LVI-elementit tuodaan niiden alkuperäisillä väreillä.

•

•

#### 5.2.5 Päivitä IFC-mallin kanssa

Päivitä IFC-mallin kanssa... -käskyä on laajennettu uusilla mukautettavilla toiminnoilla. Tarpeen mukaan voi valita

- vain uusien ominaisuuksien luomisen
- olemassa olevien ominaisuuksien päivittämisen muutoksilla.
- käyttämättömien ominaisuuksien poistamisen ArchiCAD-projektista.
- täydellisen päivityksen, joka sisältää kaikki yllämainitut.

Lisäksi IFC-mallin suodatuksen avulla valitaan, minkä ArchiCAD-elementtityyppien ominaisuudet ottavat osaa päivitykseen.

Esimerkki kuvan asetuksilla päivitysprosessi lisää uudet ominaisuudet niille Palkeille ja Pilareille, jotka löytyvät sekä IFC-mallista että nykyisestä ArchiCAD-projektista.

| Päivitä IFC-mallin kanssa                                                                                              | Valitse mallista päivitettäväksi IFC-mallin                                                                                                    |
|----------------------------------------------------------------------------------------------------|----------------------------------------------------------------------------------------------------|
| Tuo uusi IFC-mallielementit                                                                                            | Mallin elementtien valinta                                                                                                    |
| ✓ Tuo uusi ominaisuustieto IFC:stä                                                                                     | Elementtilistan ryhmitys: IFC-elementtityyppi 💲                                                                                                    |
| Käytä olevan projektin ominaisuuksia         Poista projektin ominaisuudet joita ei ole IFC:ssä         Kumoa       OK | <ul> <li>IfcBeam</li> <li>IfcColumn</li> <li>IfcFooting</li> <li>IfcMember</li> <li>IfcPlate</li> <li>IfcSlab</li> <li>IfcWall</li> <li>IfcWallStandardCase</li> </ul> |
|                                                                                                    | Valitut elementit: 36546                                                                                                    |
|                                                                                                    | Elementin lisäsuotimet                                                                                                    |
|                                                                                                    | IFC-suunnitteluala:                                                                                                    |
|                                                                                                    | Rakenne     Säädä                                                                                                    |
|                                                                                                    | Rakenteellinen tehtävä:                                                                                                    |
|                                                                                                    | Kaikki elementit                                                                                                    |
|                                                                                                    | Kumoa OK                                                                                                    |

#### 5.2.6 Parametrien virtaviivaistettu IFC-tiedon viitoitus

Uusi viitoitusmahdollisuus IFC-ryhmän asetuksissa: jos yksittäinen parametri on yhteinen useiden muiden objektien kanssa, on sen viitoitus vastaavaan IFC-tietoon tehtävissä kerralla.

Esimerkissä "FM\_Serialnumber" parametri viitoitetaan "SerialNumber" IFC-ominaisuuteen. Tämä tarkoittaa sitä jos kyseiselle parametrille on annettu arvo missä tahansa kirjastonosassa (Ikkuna, Ovi, Objekti ja niin edelleen), syntyviin IFC-elementteihin tulee tämä ominaisuus.

|                                                                                                    | IFC-ryhmän asetuks                                                                                                    | et                                                                 |
|----------------------------------------------------------------------------------------------------|----------------------------------------------------------------------------------------------------|--------------------------------------------------------------------|
| Suodata elementit: Kaikki                                                                                                    | Ominaisuudet:                                                                                                    | <ul> <li>Säännöt prioriteettijärjestyksessä:</li> </ul>            |
|                                                                                                    | Nimi Tyyppi                                                                                                    | ♥ ➡ <fm_serialnumber (itsenäinen="" objekti)=""></fm_serialnumber> |
| ৰ উµ <b>fcActor</b><br>ইণ্ড1fcOccupant<br>♥ % (ffcControl)<br>উণ্ড1fcTimeSeriesSchedule<br>ৼঢ়ৢ1fcGroup                                                                                 | Globalld (llcRoot) llcGlobally<br>Name (lfcRoot) lfcLabel<br>Description (lfcRoot) lfcText<br>ObjectType (lfcObject) lfcLabel                                                                                                    | Uusi sääntö Poista                                                 |
| 淌IfcSystem<br>다IfcZone                                                                                                    | lag Ifcidentifier                                                                                                    | Säännön sisältö:                                                   |
| ▼ ⑧ (IfcProduct)                                                                                                    | Pset_ElementShading                                                                                                    | Abc FM_SerialNumber (Itsenäinen objekti)     ►                     |
| ▼ @ (IfcElement) ▼ @ (IfcBuildingElement) ✓ IfcBeam ▼ @ (IfcBuildingElementCompon ® IfcBuildingElementPart ▼ @ (IfcReinforcingElement) ⑧ IfcReinforcingElement) ⑧ IfcReinforcingElement | Image: Second Second |                                                                    |
| Tyhjennä kaikki ryhmittelyn asetukset                                                                                                    | Uusi tieto / Luokittelu                                                                                                    | Lisää parametrit    Poista                                         |

#### 5.2.7 Parempi törmäystarkastelu

#### 5.2.8 IFC-tietojen siirto BIMx-malleihin

Käyttäjän voi ohjata, mitä elementtien tietoa siirtyy julkaistavaan ja mobiililaitteissa katseltavaan hypermalliin. Yksi vaihtoehto on valita vietäväksi ne elementtien IFC-ominaisuudet, jotka on esillä elementtiasetusten *Tunnukset ja luokat*-välilehdellä.

#### 5.2.9 IFC-suorituskykyparannus

IFC-hallinnan tiedonkäsittely on nopeutunut.

#### 5.2.10 Laajennusrajapinnan (API) IFC-parannukset

ArchiCADin laajennusohjelmat voivat nyt kiinnittää IFC-attribuutti, -ominaisuus ja -luokittelutietoja reaaliajassa elementteihin ja tuotetyyppeihin.

Näin laajennukset voivat viitoittaa tietojaan IFC-tiedon kanssa erilaisten yksinkertaisten ja monimutkaisten sääntöjen avulla.

#### 5.3 LVIS-parannukset

#### 5.3.1 Parannukset LVIS-Mallintajan törmäystarkasteluominaisuuksiin

Törmäystarkastelu toimii nyt kaikille elementteiasetusten *Tunnukset ja luokat*-välilehdellä *LVIS-laitteiksi* luokitelluille elementeille. Tämän vuoksi se on käytössä

- kaikille tuoduille IFC:n kautta tuoduille LVIS-elementeille riippumatta siitä, missä ohjelmassa ne on tehty
- kaikille ArchiCAD-projektin LVIS-objekteille sekä *LVIS*-luokitelluille elementeille (esimerkiksi *Palkki*-työkalulla mallinnetuille, *LVIS*-luokitelluille putkille).

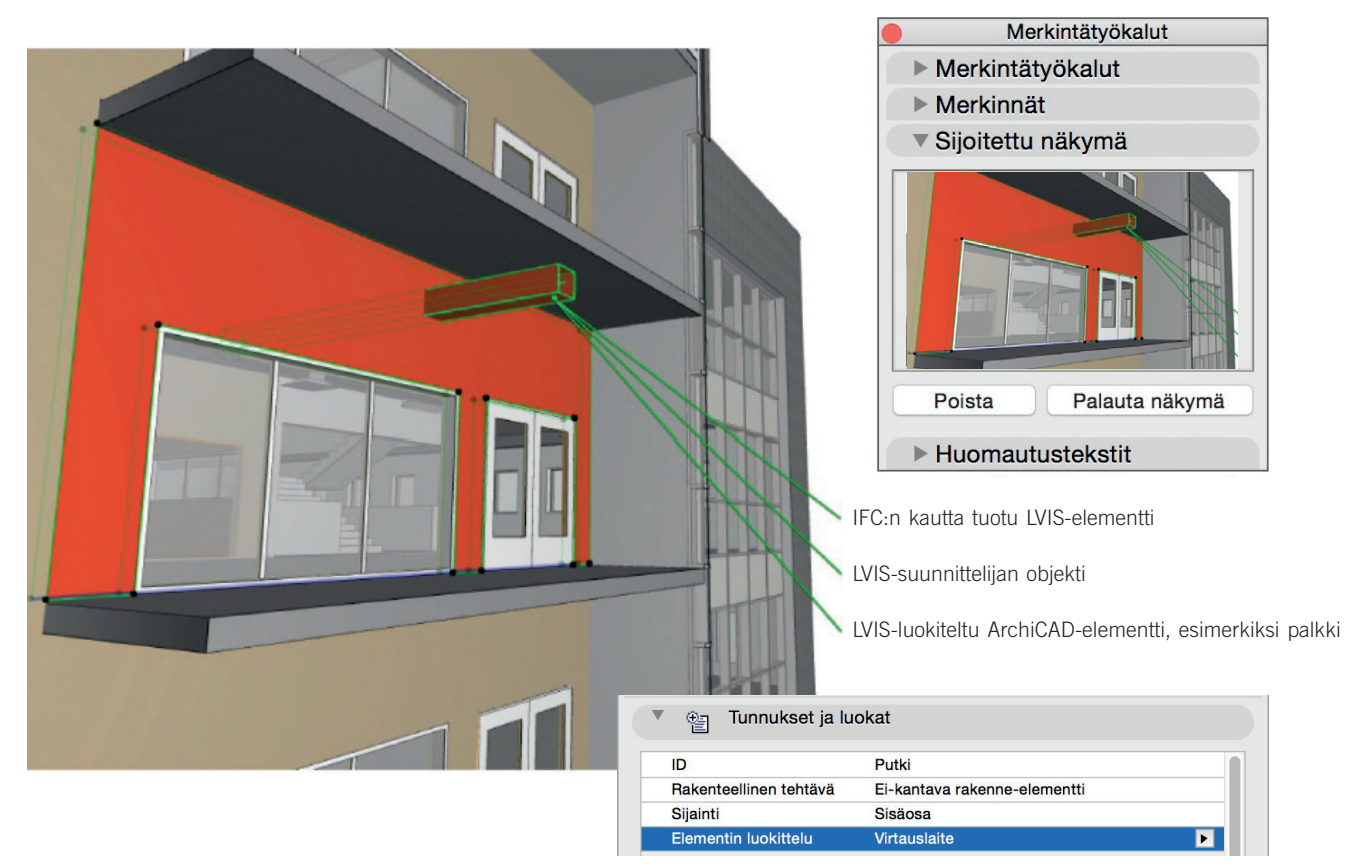

Törmäystarkastelu toimii sekä umpinaisten että umpinaisten ja avointen kuorigeometrioiden (putki putken sisällä) välillä.

Suorituskyvyn optimoimiseksi törmäystarkastelu hyödyntää moniytimisiä prosessoreja, ja myös itse algoritmi on nopeampi kuin aiemmissa versioissa.

#### 5.3.2 Elementtien luokittelu käyttöön LVIS-elementeille

Kanaville, putkille ja kaapelointielementeille sekä LVIS-mallintajan laitteille voi asettaa uniikin elementtien luokittelun (elementtiasetuksissa Tunnukset ja luokat -välilehdellä). Tämän avulla ne saadaan parhaiten sovitettua oikein IFC-luokituksen ja mallin viennin kanssa. Elementtien luokittelusta on muitakin hyötyjä, jotka eivät liity suoraan IFC tiedonsiirtoon:

- LVIS-elementtejä voi etsiä käyttäen ehtona luokittelun arvoja.
- LVIS-elementtejä voi luetteloida luokan mukaan elementtitaulukoihin.

#### 5.3.3 Automaattinen LVIS-Mallintajan lisenssinvaraus

Verkkolisenssissä LVIS-mallintajaa voi käyttää kuka tahansa lisenssin ollessa vapaana. Laajennus toimii siis kelluvasti.

# 6 Tiimityö ja BIM-palvelin

# 6.1 Verkkodiagnostiikkatyökalu

Käytettiinpä sitten palvelimella sijaitsevia kirjastoja tai BIMcloudia/BIM-Palvelinta Tiimityöhön suurissa kohteissa, on turvallinen ja luotettava verkkoyhteys kaiken tehokkaan työskentelyn kulmakivi.

ArchiCAD 19:n uusi sisäänrakennettu verkkodiagnostiikkatyökalu antaa yleissilmäyksen kaikkien BIMcloudien/BIM-Palvelinten osien yhteyksien määrittelyistä.

- Jos yhteys ei toimi, auttaa se syyn selvittämisessä ja ratkaisemisessa (käyttämällä BIMcloudin/BIM-Palvelinten käyttöliittymää)
- Paikalliset verkkopolut lisätään käsin tarpeen mukaan (tukee tiedonsiirtoa erilaisten palvelinpolkujen kautta, vain BIMcloudien/ BIM-Palvelinten hallintaan.

# 6.2 BIMcloud-hallinta-ikoni: yksi reitti palvelimen hallintaan

- Uusi ikoni tehtäväpalkissa/valikkorivillä helpottaa pääsyä määrittely ja hallintatoimintoihin
- Katsele ja seuraa kaikkien asennettujen osien tilaa, ja reagoi nopeasti virhetilanteisiin
- Kaikki hallintakäskyt on ryhmitelty yhden ikonin alle

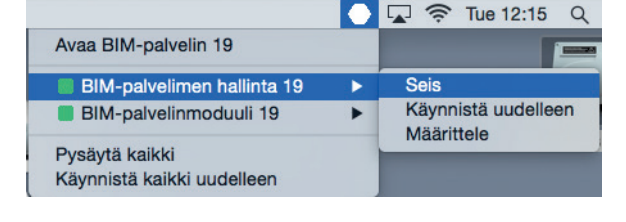

# 7 Kirjastoparannukset

HUOMAA Jotkut parannukset ovat alue- eli lokalisointiversiokohtaisia.

# 7.1 Yksinkertaistettu ikkunoiden ja ovien käyttöliittymä

#### 7.1.1 Graafinen käyttöliittymä: parempi kuin koskaan

Ovien ja ikkunoiden asetukset, jotka ovat tähän saakka olleet mutkikkaat, ovat nyt paljon käyttäjäystävällisemmät. Uudessa versiossa asetusten löytäminen on helpompaa ja nopeampaa.

- Kaikki ovien ja ikkunoiden parametrit ovat nyt saatavilla graafisen käyttöliittymän kautta, missä ne on jaoteltu loogiseen hierarkiaan.
  Nopea, yksinkertainen asetusten valinta tehdään seuraavasti: kun muoto ja mitat ovat valitut, on tarpeen tarkistaa vain kolme välilehteä, jotka ovat Ovi-/Ikkuna-asetukset, Seinän aukko ja Yhdistävät rakenteet.
- Jos lisädetaljeja on tarve asettaa, käytetään hierarkian muita välilehtiä, joihin pääsee myös päävälilehtien oikotiepainikkeilla.

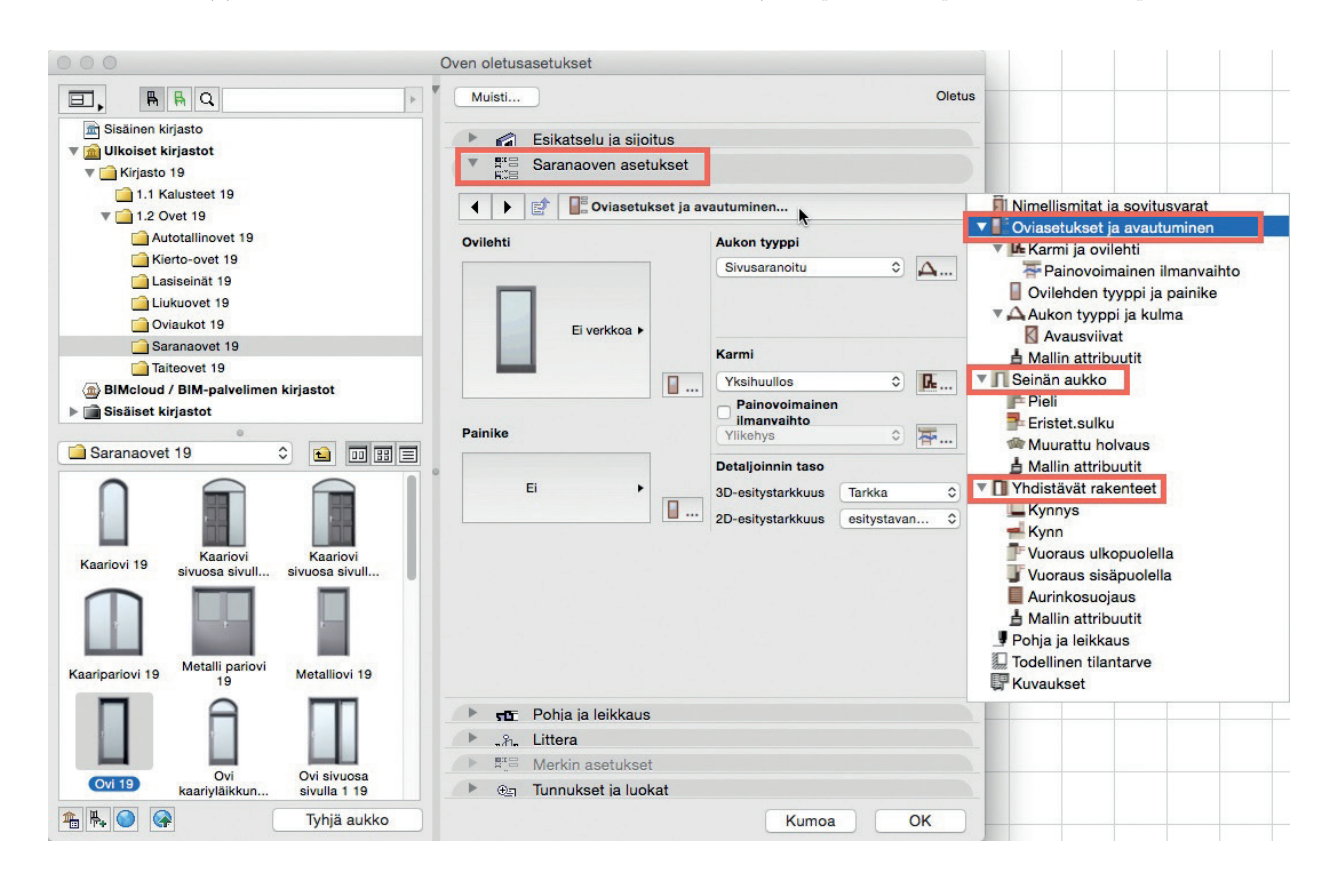

• Mallin (3D) ominaisuudet on ryhmitelty kolmeen osaan kunkin päävälilehden alle. *Pohjan* ja *Leikkauksien* ominaisuudet ovat omalla yhteisellä välilehdellään.

• Ikonit ja ponnahdusvalikkojen kuvat on suunniteltu uudelleen.

#### 7.1.1.1 Päivitetty välilehtivalitsin

- Joustavampi työnkulku: asetuksiin siirtymisen jälkeen kaksoisosoitus sulkee välilehden valitsimen, minkä jälkeen asetukset voi tehdä heti (aiemmissa versioissa vaadittiin ylimääräinen osoitus).
- Taakse- ja Eteen-nuolet vaihtavat sivut nopeammin.
- Välilehden puunäkymä sovittuu dynaamisesti uudelleenavattaessa.
- Välilehtiä, joissa on vain luettelo, voi venyttää pystysuunnassa.

#### 7.1.2 Tiiviimmät Ovi-/Ikkuna-asetukset

Asetuksien uudelleenjärjesteltyn myötä poistui useamman välilehden tarve. Välilehdet on joko poistettu tai piilotettu. Tulos on kompaktimpi käyttöliittymä; kuvissa ikkunan asetukset versioista 18 ja 19.

| 0   |   |              | Ikkunan oletusasetukset | AC19   |
|-----|---|--------------|-------------------------|--------|
| • ( | М | uisti        | Oletus                  |        |
|     | • |              | Esikatselu ja sijoitus  |        |
|     | • | ∎"⊟          | Perusikkunan asetukset  |        |
|     | • | 505          | Pohja ja leikkaus       |        |
| 1_  | • | afe          | Littera                 |        |
|     | • | <b>B</b> " = | Merkin asetukset        |        |
|     |   | ⊕≞           | Tunnukset ja luokat     |        |
|     |   |              | Kumoa OK                |        |
|     |   |              | Ikkunan oletusasetukset | AC1    |
| • ( | M | uisti        |                         | Oletus |
|     | • |              | Esikatselu ja sijoitus  |        |
|     | • | B.E          | Ikkunan asetukset       |        |
|     | • | 505          | Pohja ja leikkaus       |        |
|     | ► | Ē            | 3D                      |        |
| _   | • | -t <b>a</b>  | Sisäänveto              |        |
|     | • | afr          | Littera                 |        |
|     | • | B.B          | Litteran asetukset      |        |
|     | • | <b>A</b>     | Määrät ja selite        |        |
|     | • | Ð            | Tunnukset ja luokat     |        |
|     |   |              | Kumoa                   | OK     |

- Ei enää (perinteistä luettelomaista) parametri-välilehteä. Koska uusi, muokkautuva välilehti sisältää kaikki tarpeelliset asetukset, on parametrit-välilehti ylimääräinen, ja se on poistettu kaikista Graphisoft-kirjaston ovista ja ikkunoista.
- Ei enää sisäänveto-välilehteä. Erillinen sisäänveto-osa on poistettu, mutta samat asetukset löytyvät uudesta hierarkisesta puurakenteesta niissä objekteilla, joissa ne ovat käytössä.
- Ei enää 3D-välilehteä.
- Aiemmissa versioissa 3D-välilehdellä oli muutamia harvoin käytettyjä asetuksia. ArchiCAD 19 -versiossa:
- 3D-välilehti on oletuksena piilossa, mutta se voidaan ottaa esiin Työympäristön Työkaluasetusten kautta.
- Aukon pintojen asetukset on siirretty käyttöliittymävälilehdelle.
- Poista kaikki leikkaukset -käsky on nyt Suunnittelu-Kattolisät-valikossa.
- Ei enää Määrät ja Selite -välilehteä.

Osana Selitteiden parannuksia välilehti on nimetty uudelleen *Luettelointi-*välilehdeksi, joka on oletusarvoisesti piilotettu kaikkien työkalujen asetuksista.

- Parempi Pohja ja leikkaus -välilehti.
  - Käytä objektin attribuutteja on vaihdettu Obita objektin attribuutit -nimiseksi käyttöliittymän ymmärrettävyyden parantamiseksi.
  - Tilanteeseen sopimattomat Pohjan esitysasetukset on piilotettu.
  - Uudet ikonit parantavat parametrien ymmärrettävyyttä.

## 7.2 Uudet ja paremmat kirjastonosat

ArchiCAD-kirjastoon on lisätty sekä kokonaan uusia kirjastonosia että uusia ominaisuuksia jo olemassaoleviin kirjastonosiin.

HUOMAA Jotkut osista ovat käytössä vain tietyissä lokalisoiduissa versioissa. Tästä on mainittu erikseen kunkin osan esittelyn yhteydessä.

#### 7.2.1 Kylpyhuonetarvikkeet

#### 7.2.1.1 Kaksi uutta pyyhetelinetyyppiä

- Rengas
  - Koukku

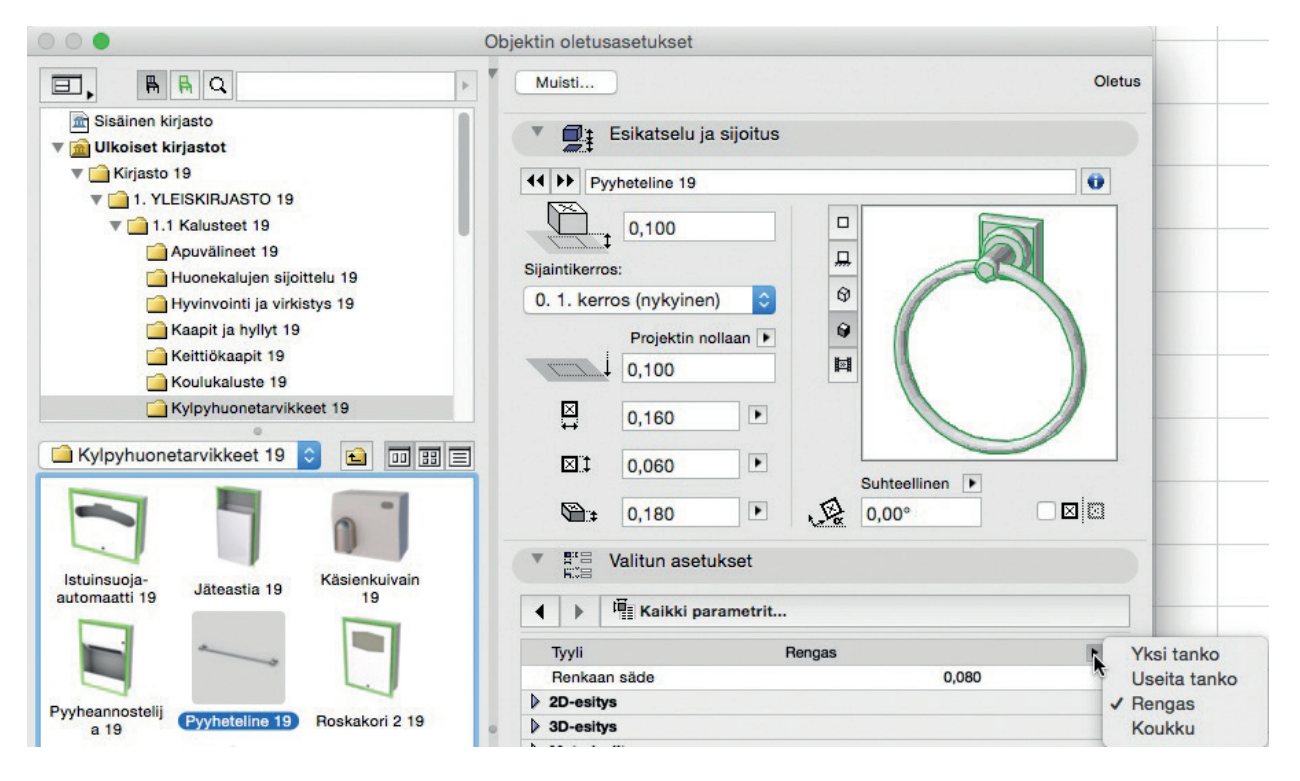

#### 7.2.1.2 Sähköinen käsienkuivain -objekti (3 tyyppiä)

- Automaattinen
- Painonappi
- Nopeus

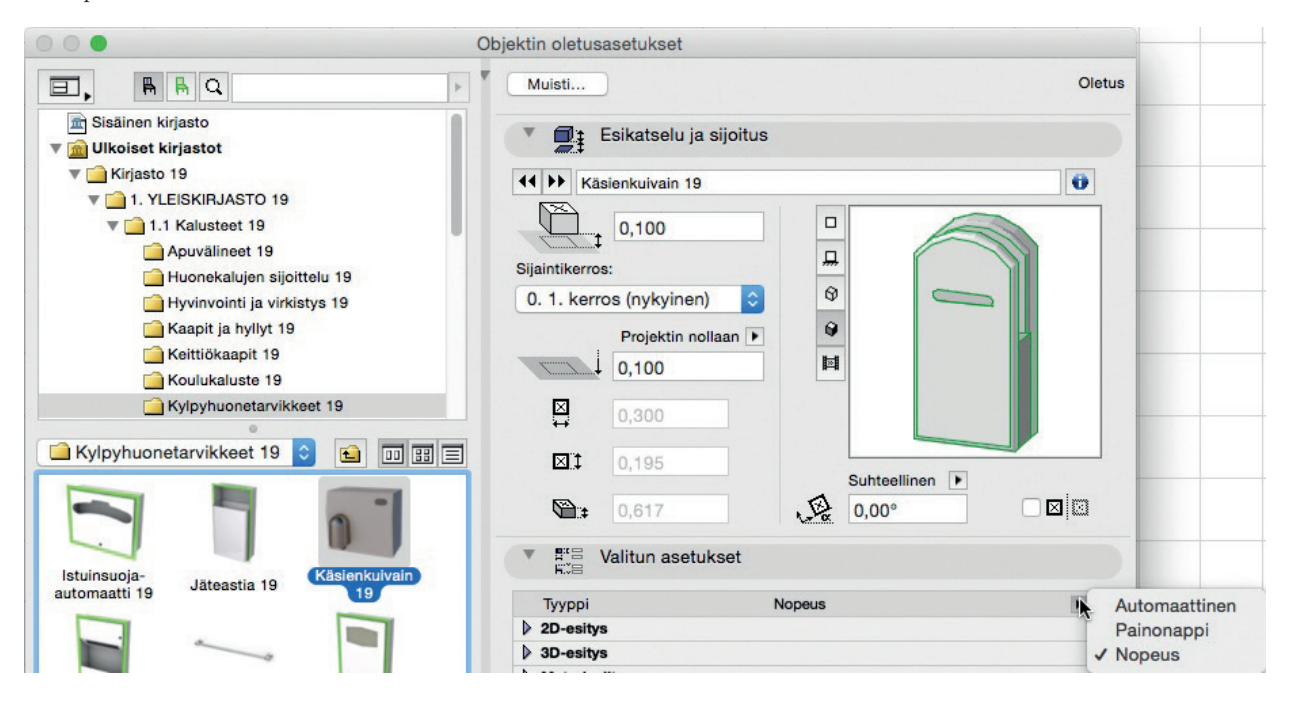

#### 7.2.1.3 Kuivauspatterityyppejä

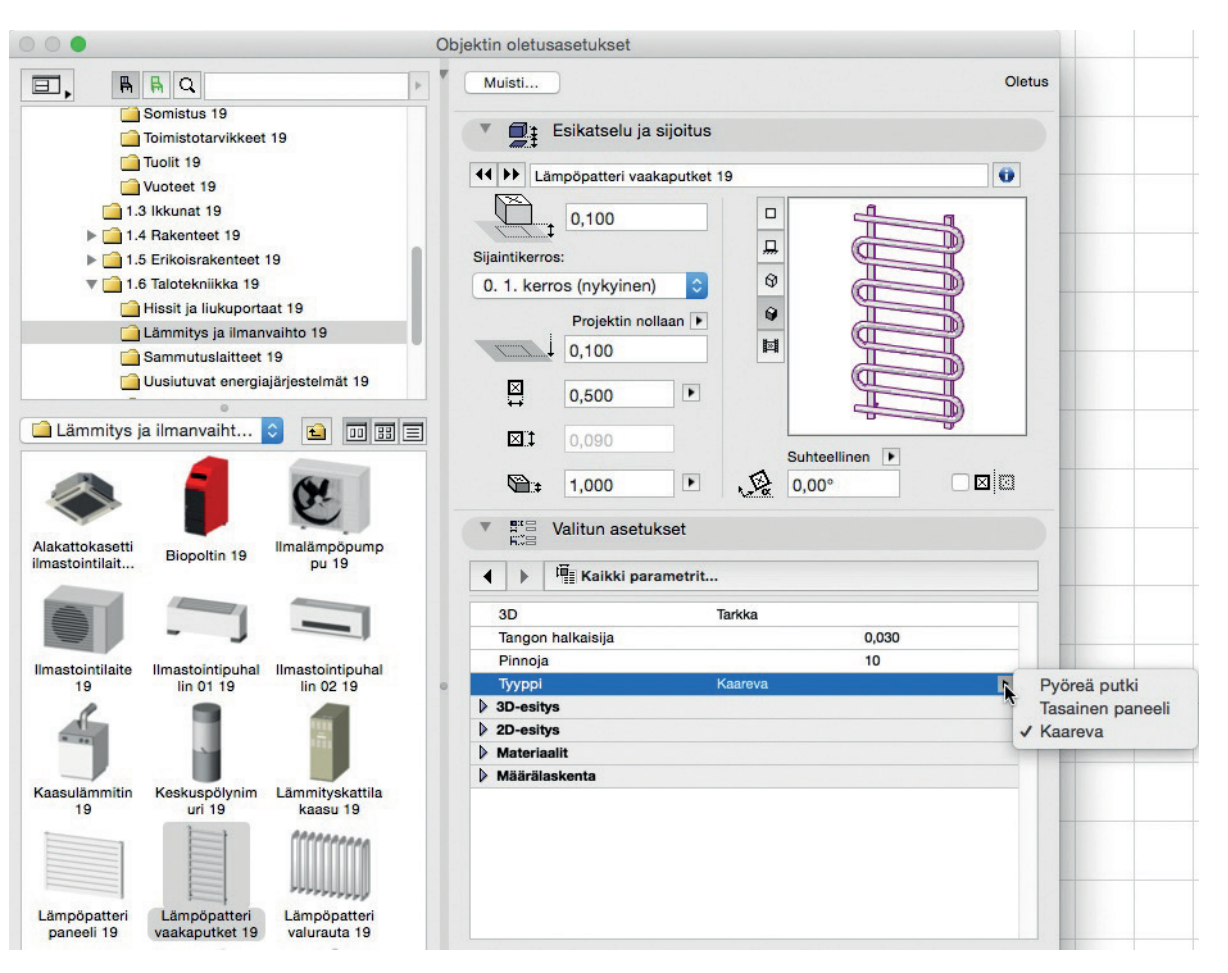

#### 7.2.2 Leikkikenttäelementtejä

- Jousikeinu
- Kiipeilyteline
- Keinu
- Liukumäki

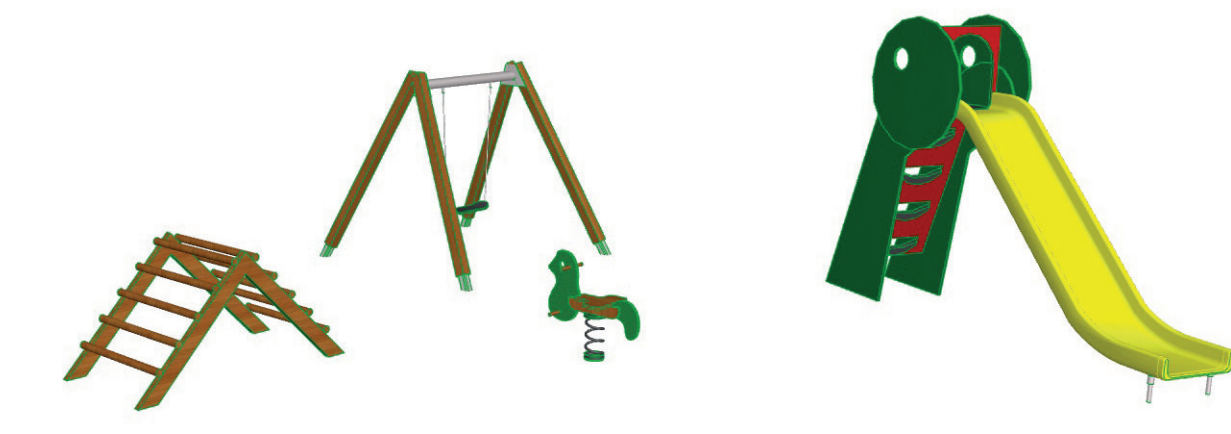

#### 7.2.3 Jiirikulmakouru

Uusi objekti kaikkiin kirjastoihin (ollut aiemmin USA-versiossa).

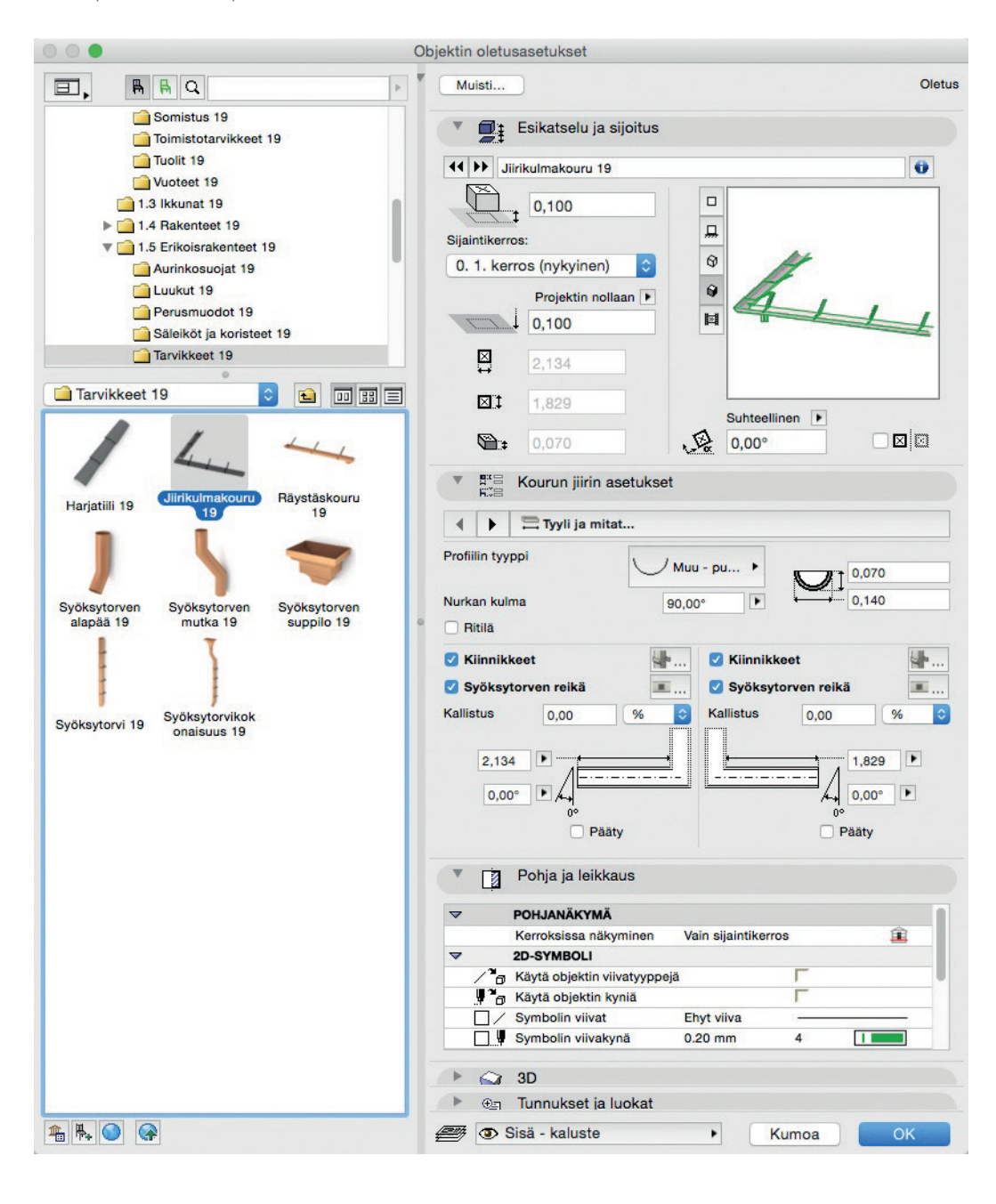

#### 7.2.4 3-puite- ja 6-puiteliukuikkunat

|                                                                                                    | Ikkunan oletusasetukset                                                                                                    |        |
|----------------------------------------------------------------------------------------------------|----------------------------------------------------------------------------------------------------|--------|
| Image: Sisäinen kirjasto       ▼ mage: Wikoiset kirjastot                                                                                                    | Muisti  Esikatselu ja sijoitus                                                                                                    | Oletus |
| V ■ Kirjasto 19     1.2 Ovet 19     1.3 likkunat 19     Erikkoisikkunat 19     Ikkuna-aukot 19     Ikkuna-aukot 19     Ikuna-aukot 19     Ikkuna-aukot 19     Ikkuna-aukot 19     Ik | I be out the link wilk kuna 19       Image: Strest strest st |        |
|                                                                                                    | ► <sup>#</sup> . <sup>□</sup> Erikoisikkunan asetukset                                                                                                    |        |
| 6-puite                                                                                                    | 🕨 🖬 Pohja ja leikkaus                                                                                                    |        |
| liukuikkuna 19                                                                                                    | ► ale Littera                                                                                                    |        |
|                                                                                                    | ● ∰ <sup>*</sup> ⊟ Merkin asetukset                                                                                                    |        |
|                                                                                                    | 🕩 💩 Tunnukset ja luokat                                                                                                    |        |
| Tyhjä aukko                                                                                                    | Kumoa                                                                                                    | ОК     |

HUOMAA Nämä eivät sisälly seuraavien kieliversioiden ArchiCAD-kirjastoihin: Saksa, Itävalta, Sveitsi, Japani ja USA.

# 7.3 Uudet ja paremmat selitteet

Selitetyökalua on uudistettu merkittävästi versioon 19.

Yksinkertaistetun sijoituslogiikan ja useiden elementtiin lisättävien selitteiden mahdollisuuden vuoksi on ArchiCAD 19 -kirjastossa kokonaan uusi valikoima Symboli-selitteitä.

| HUOMAA | Symboleiden | valikoima | voi vaihdella | paikallisten | piirustusmerkintäerojen vuoksi. |  |
|--------|-------------|-----------|---------------|--------------|---------------------------------|--|
|        |             |           |               |              |                                 |  |

| А1 Туур                     | pi ja esikatselu        | 1                            |                               |                             |                               |                         |
|-----------------------------|-------------------------|------------------------------|-------------------------------|-----------------------------|-------------------------------|-------------------------|
| ABCI                        | #ID                     | #GUID                        | D                             |                             | ABC                           | <ei määritelty=""></ei> |
| Teksti                      | ID                      | Sisäinen ID                  | ID-selite 19                  | Korkeusasema<br>merkintä 19 | Materiaaliselit<br>e 19       |                         |
| (1x1x1)                     |                         | Analogog - ABC               | ABC<br>sheet 12<br>sheet 24   | F 888                       | œ,                            |                         |
| littaselite 19              | Ovi ja<br>ikkunalittera | Rakenne tai<br>polkkileikkau | Rakennekerro<br>ksenselite 19 | Seinäselite<br>FIN 19       | Tunnukset ja<br>luokat selite |                         |
|                             | KRRRR<br>BB-PPPP        |                              |                               |                             |                               |                         |
| erhorakenne<br>aneelin seli | Yleinen selite<br>19    |                              |                               |                             |                               |                         |

- Kaikilla selitteillä on niiden toimintoihin sopivat parametrit.
- Selitteiden asetuksia on laajennettu monille uusille selitteille niiden sisällön ja ulkoasun mukauttamisen osalta.

# 7.4 Muiden kirjastonosien parannukset

#### 7.4.1 Parempi Graafinen käyttöliittymä, joillekin kansainvälisen kirjaston objekteille

Joidenkin objektien (lista alla) ulkoasu on saanut kasvojenkohotuksen paremman graafisen käyttöliittymän muodossa.

- Kaikki parametrit ovat käytössä suoraan käyttöliittymä-välilehdellä, ei perinteisiä parametrilistoja.
- Sujuvampi navigointi parametrien välilehdillä.
- Parempi grafiikka todellisen tilantarpeen asetuksissa.
- Erilliset välilehdet 2D- ja 3D-esityksille sekä pintamateriaaleille, jotka olivat aiemmin samalla välilehdellä.
- Kuvaukset-välilehti korvaa aiemman Määrälaskenta-paneelin.
- Uudet välilehtien ikonit.

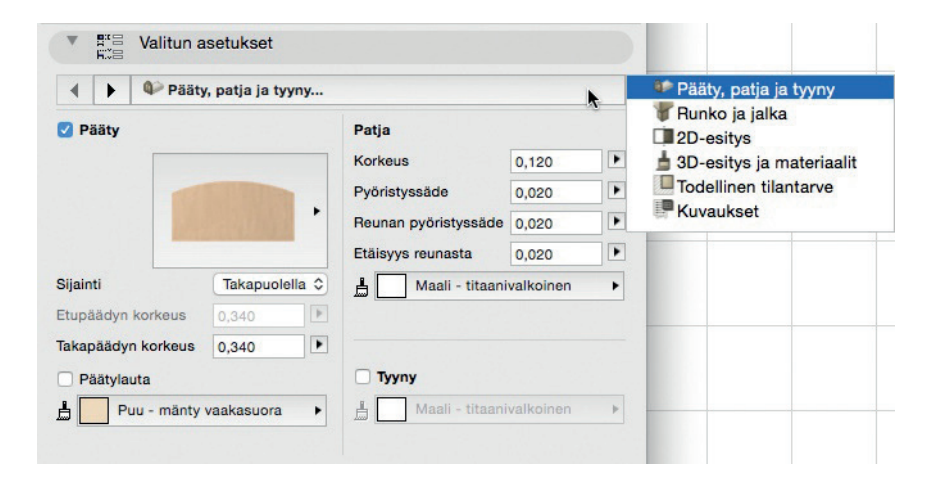

#### 7.4.1.1 Muuttuneet objektit

Uutuudet ja ulkoasumuutokset koskevat seuraavia ArchiCAD-kirjaston objektien käyttöliittymää:

- Yleiskirjasto Erikoisrakenteet Tarvikkeet Syöksytorvi (lisää kokoparametreja).
- Vuoteet: Vuode, Kerrossänky, Katosvuode, Parivuode, Pinnasänky, Yöpöytä.
- Nojatuolit ja sohvat: Design sohva, Design sohvat 01/02/03, Sohva.
  - Talotekniikka Uusiutuvat energiajärjestelmät:
  - Sadevesisäiliö

•

- Putkiaurinkokeräin (+uusi vesisäiliö-parametri)
- Tasoaurinkokeräin (+uusia parametreja)
- Aurinkopaneeli

#### 7.4.1.2 Päivitetty taulutelevisio

(Aiemmin objekti nimeltään Plasma-TV)

- Uusi, graafinen käyttöliittymä
- Lisää vaihtoehtoja kuvasuhteille ja lähteille
- Ei enää näytön minimipaksuutta
- Joustava kehyksen leveys
- Lisää vaihtoehtoja jalustalle, alustalle ja asennuskiinnikkeille (kuten moottoroitu, katto- ja seinäasennus)

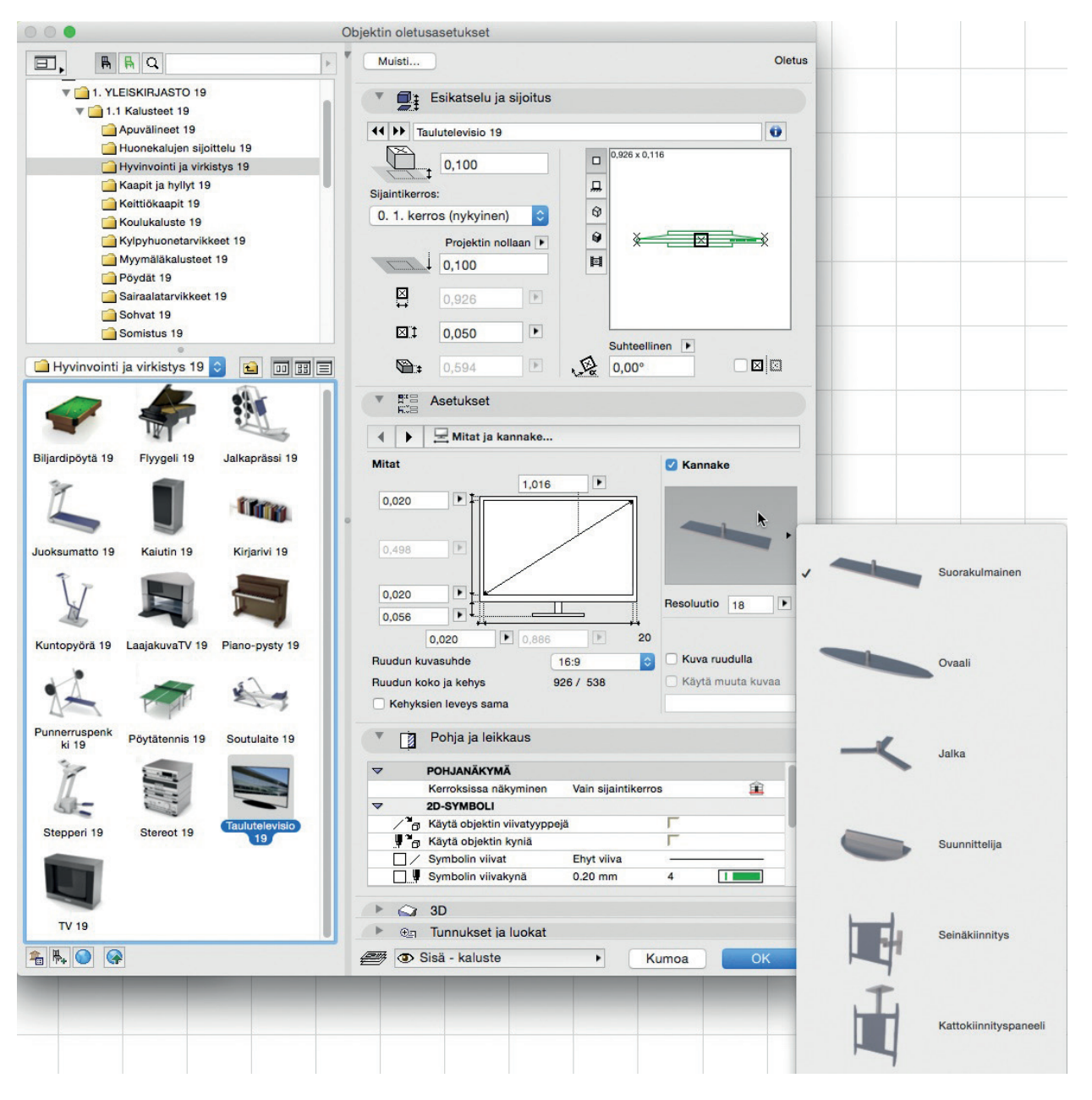

# 7.4.1.3 Kehittynyt todellinen tilantarve -käyttöliittymä

Selkeä ja monivärinen tilantarpeen esitys monille ArchiCAD-kirjaston kalusteille.

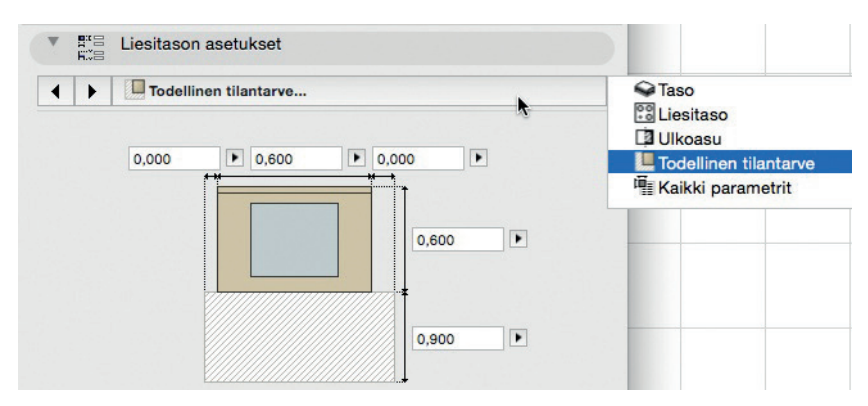

•

#### 7.4.1.4 Kehittynyt Muutoshistoria

- Muutokset lajitellaan halutussa järjestyksessä: alhaalta ylös tai ylhäältä alas.
  - Lisää vaihtoehtoja revisiohistorian ulkoasun muokkaukseen:
- Tarpeettomien tietojen piilotus suodattimien avulla.
  - Näytä vain viimeisin revisio.

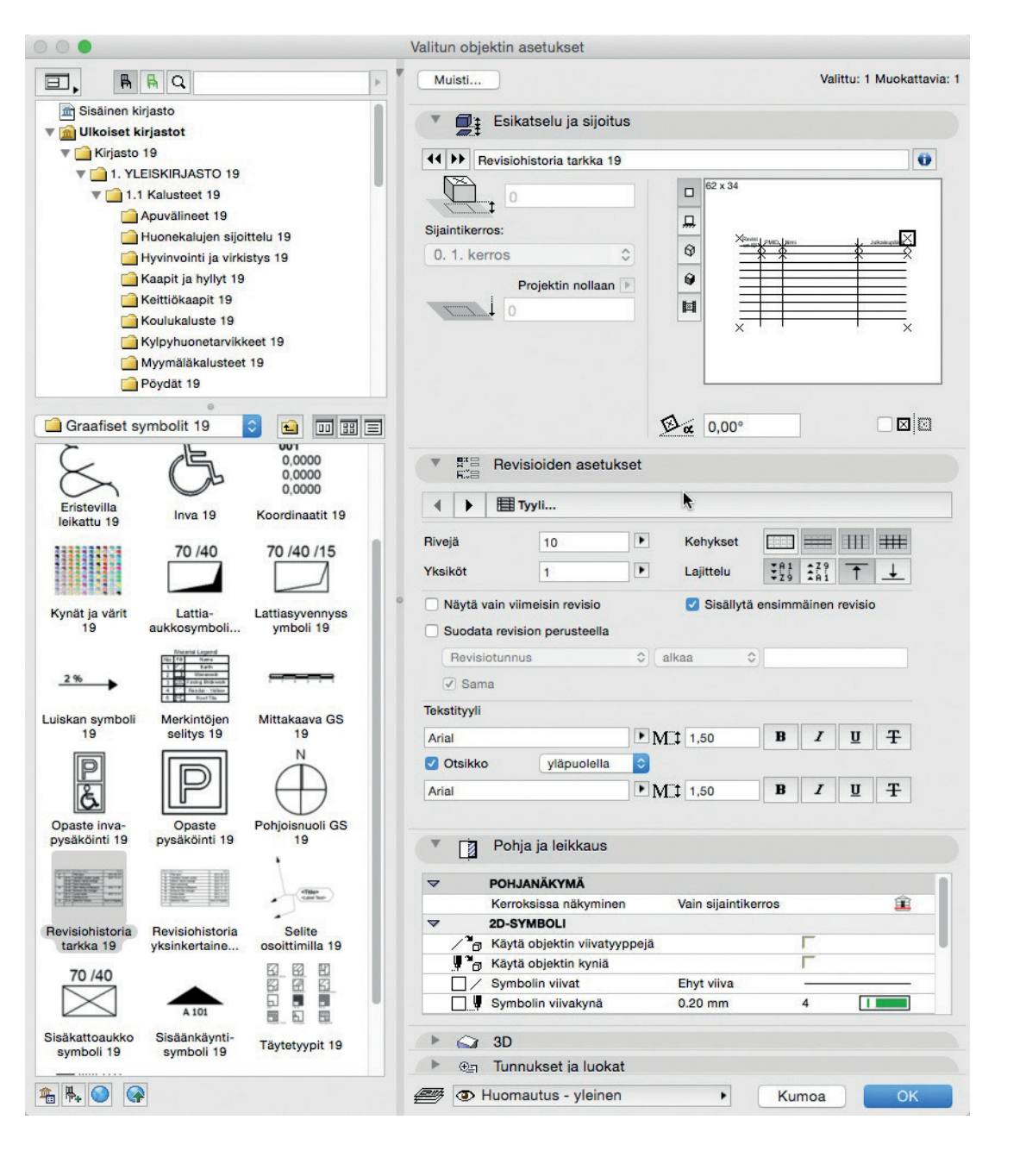

#### 7.4.1.5 Kerrosten mukaan muuttuvat valinnat

• Pohjan esitys -parametri lisätty puuristikoille; vaikuttaa kerroskohtaiseen esitykseen.

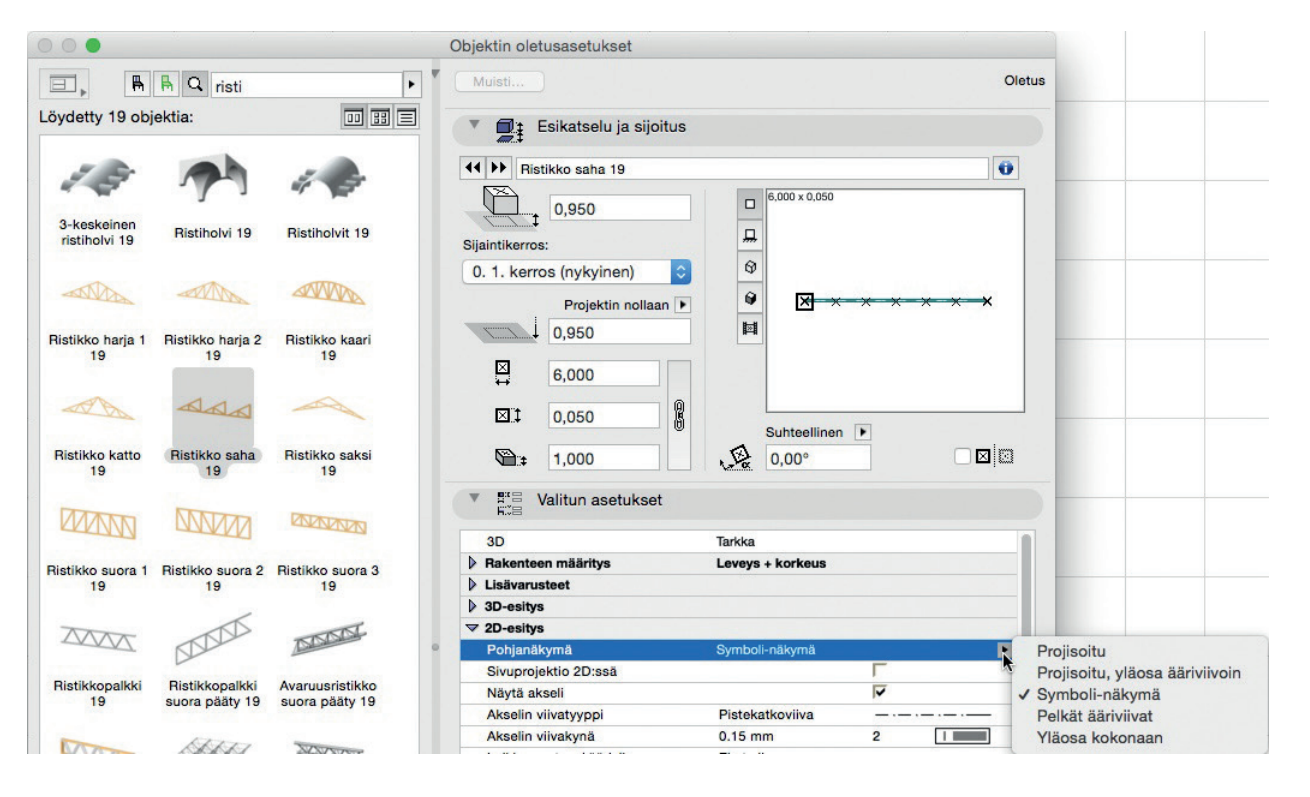

• Kerroksen mukaan esitys lisätty vastaaviin USA-kirjaston osiin.

#### 7.4.1.6 Paremmat tekstiasetukset Vyöhykeleima 01 -objektiin

Nyt myös *Vyöbykeleima 01*-objektilla (kuten jo aiemmin *Vyöbykeleima 02*) on vaihtoehto näyttää tekstit joko mallin koon tai planssin koon mukaan.

#### 7.4.1.7 Laajemmat parametrit ovilehdille ja sivupielille

HUOMAA Ei käytössä seuraavien markkinoiden ArchiCAD-kirjastoissa: Saksa, Itävalta, Sveitsi, Japani, USA, Norja, Ruotsi.

- Ovilehden alaosan leikkaus kaikille saranaoville.
- Ovilehden huullossyvyys kaikille saranaoville.
- 2D avautumiskulma- ja kaari kaikille sivupielille.

# 8 Pieniä käyttöliittymämuutoksia

Aiheenmukaisten ominaisuus- ja suorituskykyparannusten lisäksi on ArchiCAD 19 -versioon tehty lukuisia korjauksia, käyttöliittymämuutoksia ja uudelleennimeämisiä. Kaikkien tarkoituksena on ollut pienillä, mutta käyttökelpoisilla tavoilla parantaa käyttökokemusta.

#### 8.1 Parempi palaute ArchiCADin prosesseista

Ikkunoiden päivityksen, kirjastojen lataamisen ja muiden tapahtumien aikana tulee uudenlainen viesti, jossa on selkeästi tieto siitä, voiko prosessin tarvittaessa keskeyttää.

#### 8.2 3D-ikkuna-asetukset

Päivitetty ja yksinkertaistettu käyttöliittymä.

#### 8.3 Pinnan asetukset (CineRender-moottori)

 Valittaessa tekstuurityypiksi Kuva, aukeaa automaattisesti Lataa kuva kirjastosta -ikkuna.

|                                  | 3D-ikkuna                            |
|----------------------------------|--------------------------------------|
| 3D-moottori:                     | OpenGL                               |
| Тара:                            | <b>b b</b>                           |
| lkkunan koko (pikseliä):         | ↔ 2251 ‡ 1235<br>✓ Säilytä suhteet   |
| Taustaväri:                      | Yksivärinen     Kuten renderoinnissa |
| Reunaviivat:                     | Tarkka                               |
| Viivan leveys:                   | • 5 • 5                              |
| Viivarasteri                     |                                      |
| <ul> <li>Läpinäkyvyys</li> </ul> |                                      |
| Varjot                           | ääriviivoilla                        |
| Kaikille pinnoille               | tasolla 0,000                        |
| GDL-objektin tartuntapistee      | t: • Salli 2D-tartuntapisteet        |
|                                  | Näytä 3D-tartuntapisteet             |

 Vastaavuuden asetukset -valikon kaksi vaihtoehtoa on nimetty uudestaan selkeyden vuoksi: Päivitä sisäiset asetukset (CineRenderristä) ja Päivitä CineRender-asetukset (sisäisistä).

| ∐I Koko                                                                                                    |   |                 | Tekstuuri:                   |
|----------------------------------------------------------------------------------------------------|---|-----------------|------------------------------|
| Väri                                                                                                    |   |                 | Fuusio                       |
| Fuusio                                                                                                    |   |                 | Sekoitustapa:                |
| Diffuusio                                                                                                    |   |                 | Monista                      |
| Luminanssi                                                                                                    |   |                 | Sekoitusvoimakkuus:          |
| Läpinäkyvyys                                                                                                    |   |                 |                              |
| ✓ Heijastus                                                                                                    |   |                 |                              |
| Ympäristö                                                                                                    |   | Vari            |                              |
| Sumu                                                                                                    | - | KIRKaus         |                              |
| Bump                                                                                                    |   |                 |                              |
|                                                                                                    |   |                 |                              |
| Normaali                                                                                                    |   |                 |                              |
| ☐ Normaali ☐ Alfa                                                                                                    |   |                 |                              |
| ☐ Normaali<br>☐ Alfa<br>☑ Kiiltävyys                                                                                                |   |                 |                              |
| <ul> <li>□ Normaali</li> <li>□ Alfa</li> <li>☑ Kiiltävyys</li> <li>□ Hohto</li> <li>□ Alta</li> </ul>                               |   |                 |                              |
| <ul> <li>Normaali</li> <li>Alfa</li> <li>✓ Kiiltävyys</li> <li>Hohto</li> <li>Siirtymä</li> </ul>                                   |   |                 |                              |
| <ul> <li>Normaali</li> <li>Alfa</li> <li>✓ Kiiltävyys</li> <li>Hohto</li> <li>Siirtymä</li> <li>▶ □ Ruoho</li> </ul>                |   |                 |                              |
| <ul> <li>Normaali</li> <li>Alfa</li> <li>✓ Kiiltävyys</li> <li>Hohto</li> <li>Siirtymä</li> <li>Ruoho</li> <li>Valaistus</li> </ul> |   |                 |                              |
| <ul> <li>Normaali</li> <li>Alfa</li> <li>✓ Kiiltävyys</li> <li>Hohto</li> <li>Siirtymä</li> <li>Ruoho</li> <li>Valaistus</li> </ul> |   | Päivitä sisäise | t asetukset (CineRenderistä) |

# 8.4 Pintamateriaalien kuvatekstuurien muokkausparannukset

- Kunkin kuvan nimi lukee nyt Pintamateriaalin parametreissä (ei vain kuva).
- Tekstuurin koko (Leveys/Korkeus) pikseleinä näytetään kuvan asetuksissa ja silloin, kun kuvia etsitään kansioista.
- Kuvan puuttumisesta kirjastoista tulee palaute.
- Jos Pintamateriaalin kanavat käyttävät useita kooltaan erilaisia kuvatekstuureja, tulee tästä ilmoitus ja ikkuna, jossa niiden koot voi korjata lopputuloksen vääristymisen välttämiseksi.

## 8.5 Koko elementin ID:n esittäminen Vyöhykeleimoissa

- Vyöhykeleimat, Osoittimet ja Selitteet, joissa on käytössä ID:n esitys, näyttävät nyt oletuksena koko ID:n. Tämä sisältää tarvittaessa myös minkä tahansa MasterID:n tiedot.
  - Tästä johtuen viitteitä käytettäessä Vyöhykkeen ID voi jatkua sijoitetun moduulin eli viiteinstanssin MasterID:llä.
- Vaihtoehdot ID:n esittämiseen elementtitaulukoissa ja kirjastonosissa on nimetty uudelleen: Koko elementin ID, lyhyt ID.
- Aikaisempi 15-merkin pituusrajoite elementtien ID-kentille on poistunut (Elementtiasetusten *Tunnukset ja luokat*-välilehdeltä). Nykyinen raja on 2048 merkkiä.

# 8.6 Rakennusaineen valinta tuoduille Standarditeräspoikkileikkauksille

Teräspoikkileikkaustietokannasta tuotaessa Vaihtoehdot – Tuo standarditeräsprofiili, on nyt asetettavissa rakennusaine ennen Poikkileikkausten hallintaan tuomista.

| Maakoodi:                                                                                   |                                                                   |                                                                   | 1                                                        | G2                                                                |             | Ase | etettu raken   | nusaine:    |       |
|---------------------------------------------------------------------------------------------|-------------------------------------------------------------------|-------------------------------------------------------------------|----------------------------------------------------------|-------------------------------------------------------------------|-------------|-----|----------------|-------------|-------|
| EuroCo                                                                                      | de 🗘                                                              | ) f                                                               | _                                                        | $\neg -$                                                          | <b> G</b> 3 |     | Teräs - rake   | enteellinen |       |
| Geometria:                                                                                  |                                                                   |                                                                   |                                                          |                                                                   |             | Tuo | otavat profiil | lit:        |       |
| I/H-pr                                                                                      | ofiili 🗘                                                          | GI                                                                |                                                          | - 64                                                              |             | •   | Nimi           |             | Mitat |
| Käytettäviss                                                                                | ä                                                                 | <b>.</b>                                                          |                                                          |                                                                   | _           | 0   |                |             |       |
| levat profiil                                                                               | it:                                                               |                                                                   |                                                          |                                                                   |             |     |                |             |       |
| levat profiili                                                                              | G1                                                                | G2                                                                | G3                                                       | G4                                                                |             |     |                |             |       |
| levat profiili<br>limi<br>PE100<br>PE120                                                    | G1<br>0.100<br>0.120                                              | G2<br>0.055                                                       | G3<br>0.006                                              | G4<br>0.004                                                       |             |     |                |             |       |
| levat profiili<br>limi<br>PE100<br>PE120<br>PE140                                           | G1<br>0.100<br>0.120<br>0.140                                     | G2<br>0.055<br>0.064<br>0.073                                     | G3<br>0.006<br>0.006<br>0.007                            | G4<br>0.004<br>0.004<br>0.005                                     |             |     |                |             |       |
| viewat profiili<br>Nimi<br>PE100<br>PE120<br>PE140<br>PE160                                 | G1<br>0.100<br>0.120<br>0.140<br>0.160                            | G2<br>0.055<br>0.064<br>0.073<br>0.082                            | G3<br>0.006<br>0.006<br>0.007<br>0.007                   | G4<br>0.004<br>0.004<br>0.005<br>0.005                            | -           |     |                |             |       |
| PE100<br>PE120<br>PE140<br>PE160<br>PE160<br>PE180                                          | it:<br>G1<br>0.100<br>0.120<br>0.140<br>0.160<br>0.180            | G2<br>0.055<br>0.064<br>0.073<br>0.082<br>0.091                   | G3<br>0.006<br>0.006<br>0.007<br>0.007<br>0.008          | G4<br>0.004<br>0.005<br>0.005<br>0.005                            |             |     |                |             |       |
| Devat profiil<br>Nimi<br>IPE100<br>IPE120<br>IPE140<br>IPE160<br>IPE180<br>IPE200           | t:<br>G1<br>0.100<br>0.120<br>0.140<br>0.160<br>0.180<br>0.200    | G2<br>0.055<br>0.064<br>0.073<br>0.082<br>0.091<br>0.100          | G3<br>0.006<br>0.007<br>0.007<br>0.007<br>0.008<br>0.009 | G4<br>0.004<br>0.005<br>0.005<br>0.005<br>0.005<br>0.006          |             |     |                |             |       |
| Devat profiil<br>Nimi<br>IPE100<br>IPE120<br>IPE140<br>IPE160<br>IPE180<br>IPE200<br>IPE220 | G1<br>0.100<br>0.120<br>0.140<br>0.160<br>0.180<br>0.200<br>0.220 | G2<br>0.055<br>0.064<br>0.073<br>0.082<br>0.091<br>0.100<br>0.110 | G3<br>0.006<br>0.007<br>0.007<br>0.008<br>0.009<br>0.009 | G4<br>0.004<br>0.005<br>0.005<br>0.005<br>0.005<br>0.006<br>0.006 |             |     |                |             |       |

# 8.7 Rakennetyypit-ikkuna

- Raahattaessa kerrosta listassa kerros sijoittuu aina toisten väliin eivätkä kerrokset vaihda paikkaa, kuten aiemmin.
- Avattaessa Rakennetyypit-ikkuna, viimeksi katsottu rakennetyyppi tulee esille automaattisesti.

# 8.8 Poikkileikkaukset-ikkuna

*Attribuutit-*välilehdellä *Käytä rakennusaineita* on uudelleennimetty *Pintamateriaaliksi* elementtiasetusten yhdenmukaisuuden ja selkeyden vuoksi. Päälle/pois toimii toisinpäin kuin ennen.

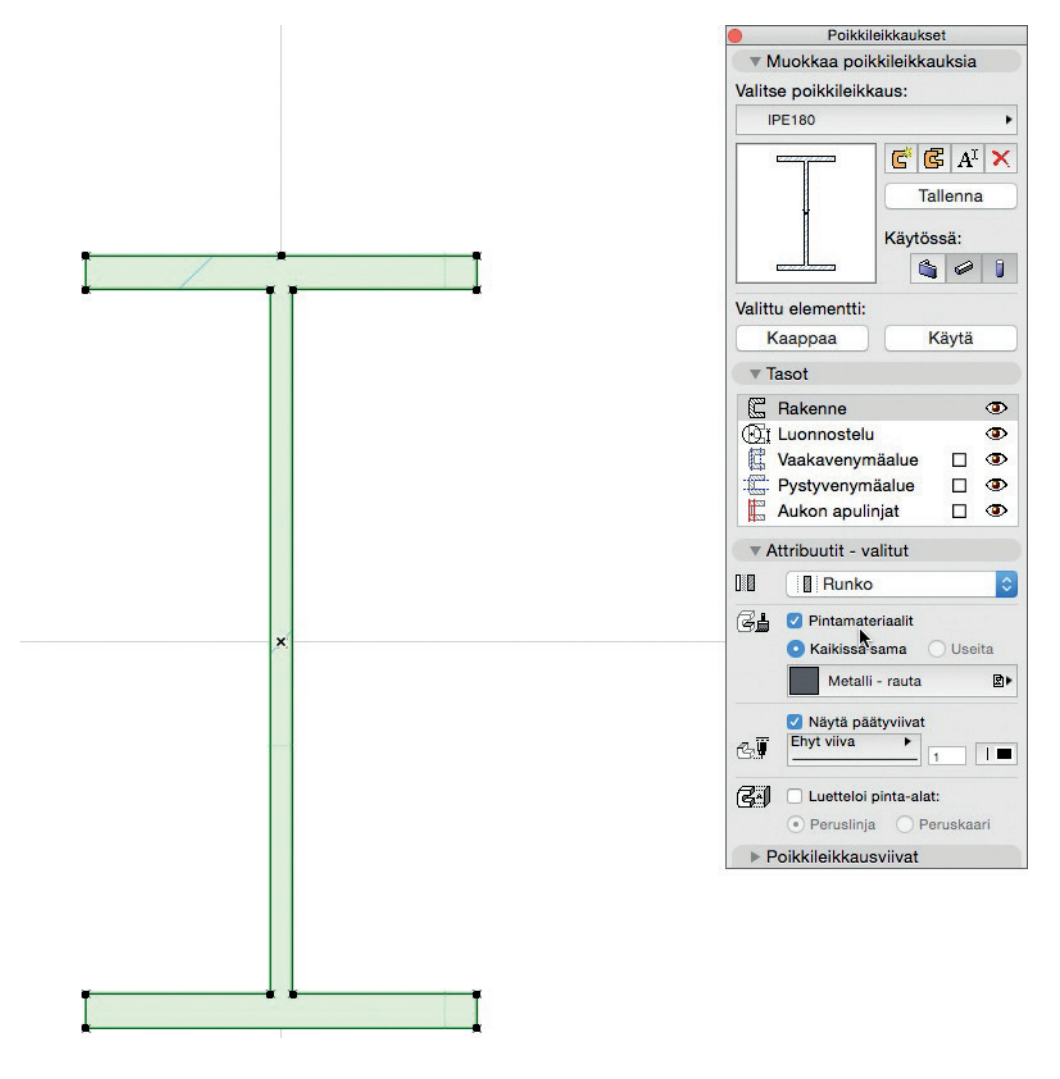

#### 8.9 Taulukkoasetukset

- Taulukkojen tiedot voi järjestää ID:n ja nimen mukaan.
- Taulukoiden *Taulukkoasetukset* on uudelleenmuotoiltu samankaltaisemmiksi muiden vastaavien ikkunoiden kanssa. *Uusi* ja *Monista* -käskyt on yhdistetty.
- Laskettavat tiedot -välilehdellä toimii valitse kaikki -näppäinoikotie.
- Lisäparametrit on siirretty ali-ikkunaan, jossa niitä voi selata puuhakemistossa tai pikahaun avulla.
- Vaihto- ja Ctrl-/cmd-näppäintuki on mahdollinen kenttien monivalinnoille, muokkaukselle, poistamiselle ja raahaukselle.
- Ehdon ohjaus on/ei ole/sisältää (esimerkiksi rakennusaineen nimelle) sisältää nyt myös vaihtoehdon ei sisällä.

# 8.10 Seinänpään pinnan täytekuvio

Kun seinän oletusasetuksissa 3D-välilehdellä on valittu *Päädyissä viereisen seinän materiaali*, asettuu pään tekstuuri ja vektoritäyte oikein viereisen seinän mukaisesti. Tämä päivittyy myös muutettaessa päädyn materiaalin origoa tai suuntaa.

# 8.11 Etsi ja Valitse: Pinnan ehdot

*Etsi ja valitse* -ikkunassa *Yleinen pintamateriaali* on muuttunut *Pintamateriaaliksi*. Se hakee se käsittää hakukriteerinä sekä rakennusaineen että pintamateriaalin.

# 8.12 Ikkunat-valikon käskyt

Valikon käskyjä on nimetty uudestaan tai vaihdettu paremmin sopimaan sarakepalkin työnkulkuun.

# 8.13 Projekti-ikkuna

- Kätke automaattisesti -vaihtoehto on poistettu Projekti-ikkunan hiiren oikean pudotusvalikosta uuden välilehtipalkin pudotusvalikkopainikkeen esittelyn myötä.
- Navigointi-/Projekti-ikkuna-ponnahdusvalikko voi nyt olla piilossa tai näyttää olennaiset apuikkunat.

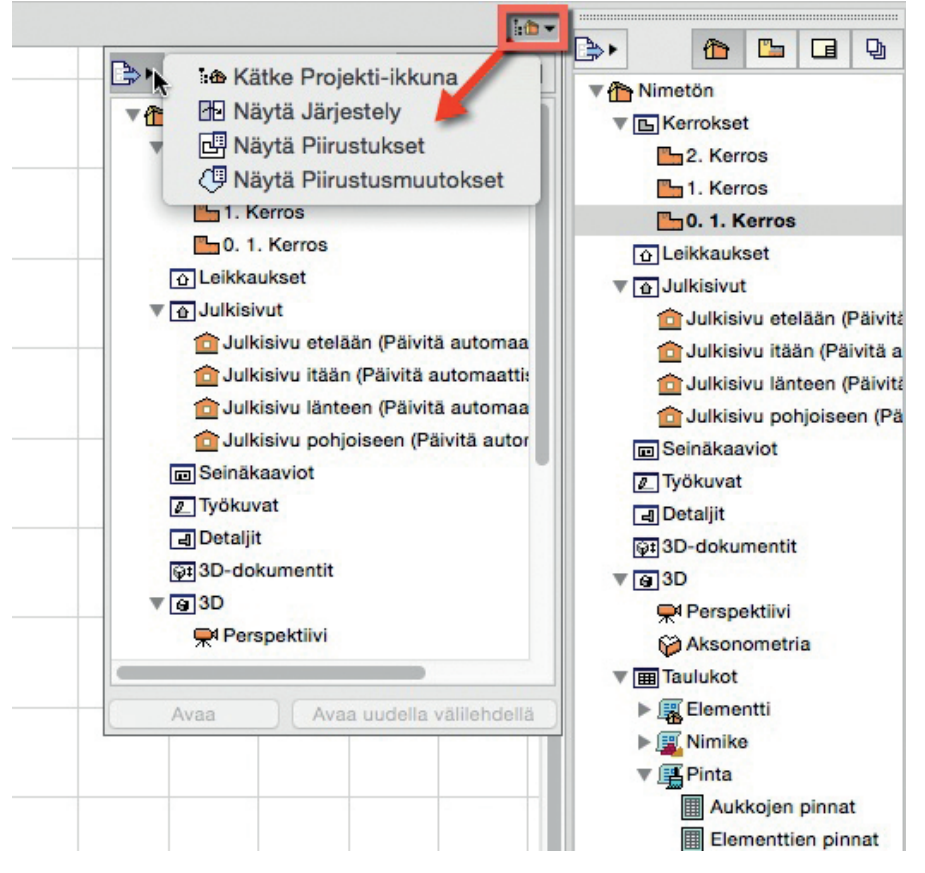

# 8.14 Työympäristö

Työympäristön voi vaihtaa nopeasti uuden valikkokäskyn Vaihtoehdot – Työympäristö – Ota käyttöön työympäristö... avulla.

Työympäristön asetuksia on muokattu.

- Apuviivat-välilehti on poistettu työympäristöasetuksista.
- Yksinkertaistetut apuviiva-asetukset löytyvät nyt uudelleennimetyltä Piirtokulmat ja apuviivat -välilehdeltä
- ArchiCADin taustapäivitystä ohjataan 3D ja laskenta -välilehdellä. Nämä olivat aiemmin Lisäasetuksissa.
- Vanhat Apuikkuna-asetukset on uudelleennimetty Työtila-asetuksiksi.

# 8.15 Työkaluasetukset

- Työkaluasetusten välilehden nimi Määrät ja selite on nyt lyhennetty muotoon Määrät. Välilehti on oletuksena piilossa, mutta sen voi kytkeä esiin työympäristön asetusten kautta.
- *Vaikutus vyöhykkeeseen -asetus, joka oli aiemmin Seinien, Pilarien ja Verhorakenteidan Määrät ja selite -välilehden asetuksissa, on siirretty Seinän ja Pilarin asetuksissa 3D-välilehdelle ja Verhorakenteen asetuksissa Rakenneosan sijoitus -välilehdelle.*
- Vyöhykkeen asetuksien 3D-välilehdeltä on käskyt Peru kaikki leikkaukset päältä/alta yhdistetty yhdeksi käskyksi Peru kaikki leikkaukset valikkoon Suunnittelu Kattolisät.
- Määrät ja selite -välilehti on objektityyppisissä työkaluissa (objekti, ovi, ikkuna ja niin edelleen) nimetty Tunnukset ja luokat.

#### 8.16 Muut käyttöliittymämuutokset

- Vain Mac OS X 10.10: Keskusteluikkunoiden välilehtien otsikot ovat Yosemite-järjestelmän mukaisesti nyt litteämpiä ulkoasultaan (vähemmän liukuväriä).
- Boolen toimenpiteet -apuikkuna on kapeampi ja venytettävissä.